### 商品先物オンライントレード スマホ&タブレット用アプリ

### 操作マニュアル

Android 端末

| 目次    |                            |    |
|-------|----------------------------|----|
| 1 画   | 面説明                        | 1  |
| 1.1   | ログイン画面                     | 1  |
| 1.2   | メインメニュー                    | 2  |
| 1.3   | サブメニュー1(相場サブメニュー)          | 3  |
| 1.4   | サブメニュー2(照会サブメニュー)          | 4  |
| 1.5   | サブメニュー3(発注サブメニュー、情報サブメニュー) | 5  |
| 1.6   | ツールバー                      | 6  |
| 2 相   | 場表メニュー                     | 6  |
| 2.1   | 先限相場表画面                    | 6  |
| 2.1.1 | 先限相場表画面(オプショナル設定メニュー)      | 8  |
| 2.2 ī | 商品チャート                     | 10 |
| 2.3   | ダイナミックチャート設定               | 12 |
| 2.4 ī | 商品毎相場表画面                   | 15 |
| 3 情   | 報メニュー                      | 16 |
| 3.1   | お知らせ情報画面                   | 16 |
| 4 発   | 注メニュー                      | 18 |
| 4.1   | 新規注文画面                     | 18 |
| 4.1.1 | 新規注文画面(ツールバー)              | 23 |
| 4.2   | 建玉照会(仕切注文)画面               | 23 |
| 4.2.1 | 建玉照会(仕切注文)画面(ツールバー)        | 25 |
| 4.3   | 仕切注文入力画面                   | 25 |
| 4.4   | 仕切相手指定画面                   | 26 |
| 4.5   | 複数仕切入力画面                   | 26 |
| 4.6   | 注文結果照会画面                   | 27 |
| 4.6.1 | 注文結果照会画面(ツールバー)            | 28 |
| 4.7   | 注文結果詳細照会画面                 | 28 |
|       |                            |    |

| 4.8  | 注文内容変更画面          |
|------|-------------------|
| 5    | 照会メニュー            |
| 5.1  | 取引口座照会画面          |
| 5.2  | 預入有価証券照会画面        |
| 5.3  | 出金依頼画面            |
| 5.4  | 建玉一覧画面            |
| 5.4. | 1 建玉一覧画面(ツールバー)   |
| 5.5  | 売買履歴照会画面          |
| 5.5. | 1 売買履歴照会画面(ツールバー) |
| 5.6  | 依頼照会・取消画面35       |
| 6    | その他               |
| 6.1  | オプションメニュー         |
| 6.2  | メール設定画面           |
| 6.3  | 照会画面の警告について       |

# ●日産証券

### 1.1 ログイン画面

「スマホ&タブレット用アプリ」の起動とログイン画面です。次回起動時の入力を省略するために、「ユーザ ID」「パスワード」を保存 することが出来ます。

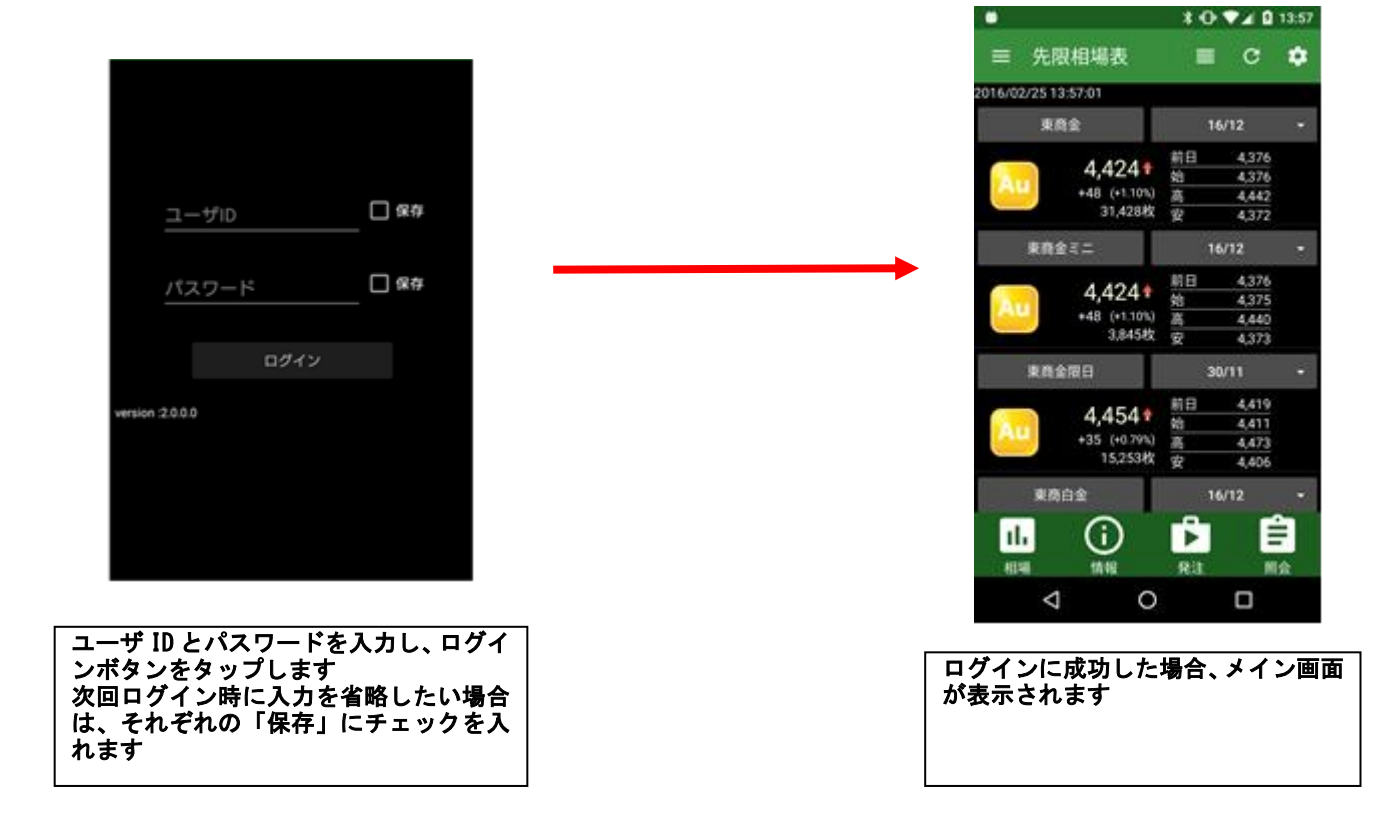

### ● 日産証券

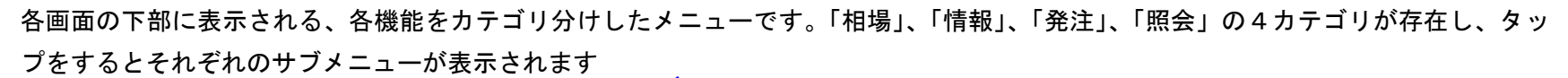

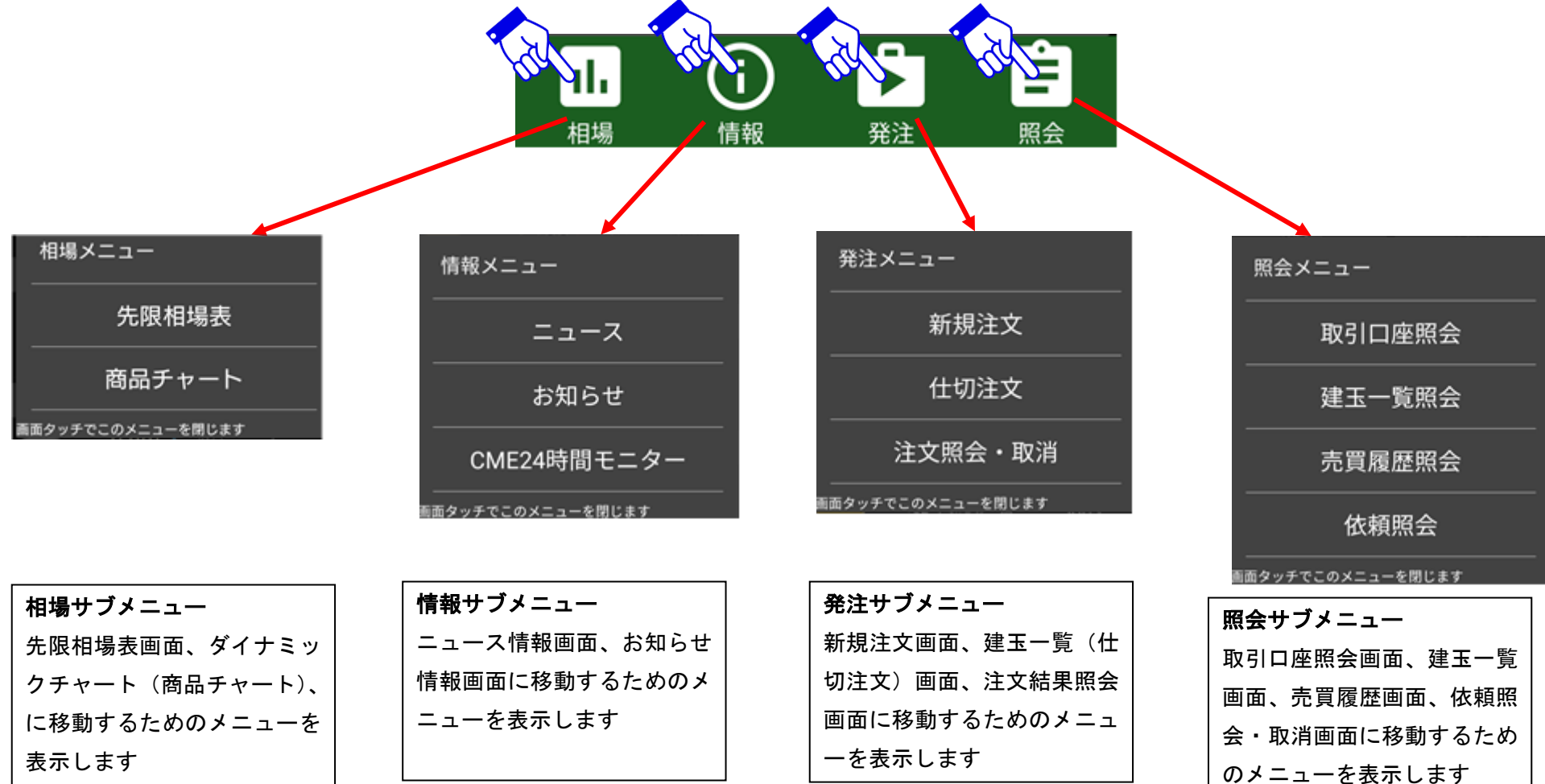

※商品毎相場表画面、ダイナミックチャート画面では画面を最大限大きく利用するために標準でメインメニューが隠されています。表示するには[メニューボタン]を押すか(両画面)、 [ピンチイン]操作をする(商品毎相場表のみ)ことでメインメニューが表示されます。

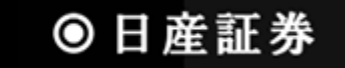

1.3 サブメニュー1 (相場サブメニュー)

相場メニューは「相場表」「商品チャート」画面へと遷移します

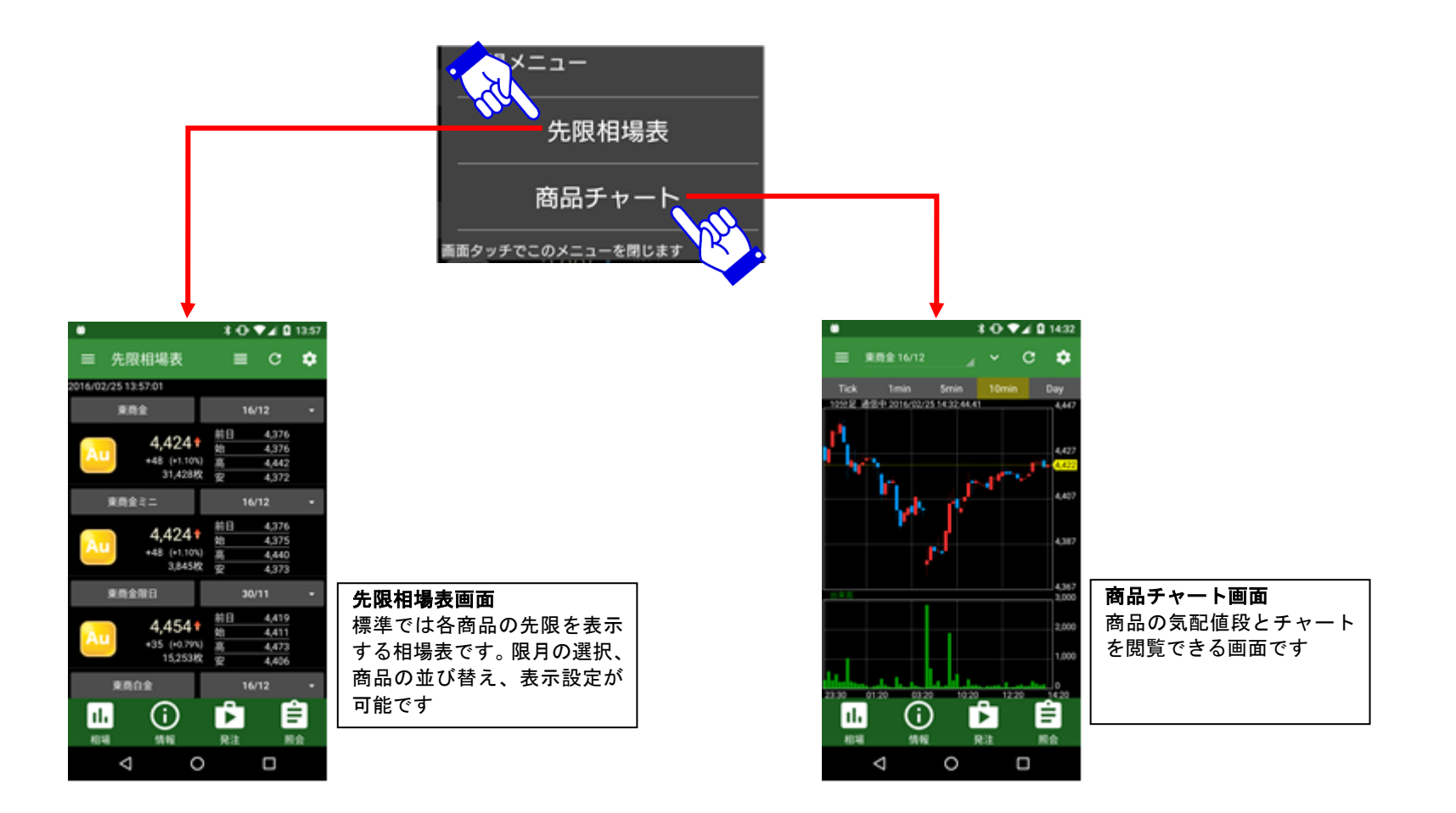

## ◎ 日産証券

1.4 サブメニュー2 (照会サブメニュー)

照会メニューは「取引口座」「建玉一覧」「売買履歴」「依頼照会・取消」画面へと遷移します

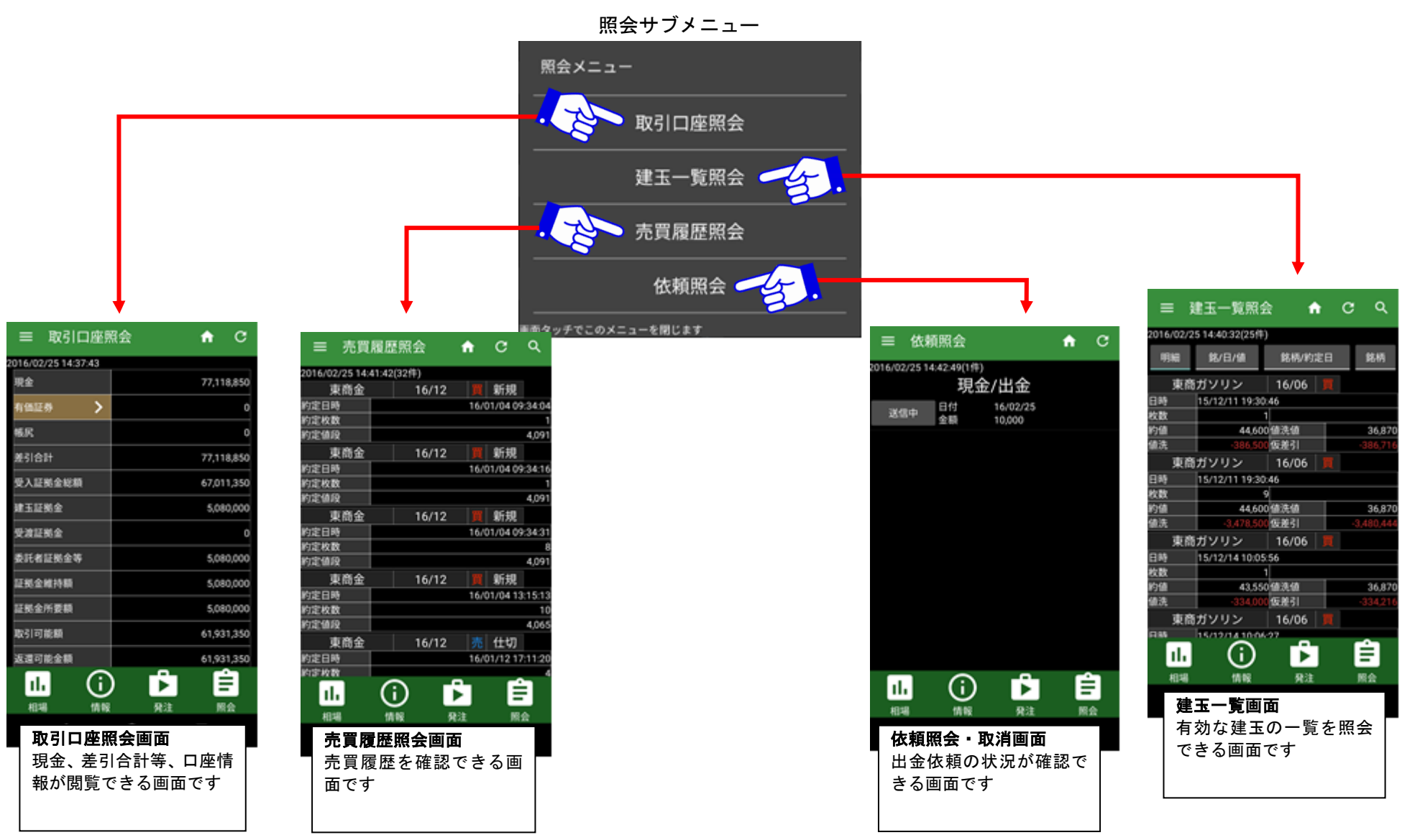

#### 1.5 サブメニュー3 (発注サブメニュー、情報サブメニュー)

発注サブメニューと情報サブメニューです。発注サブメニューは「新規注文」「注文結果照会」「建玉一覧(仕切注文)」、 情報サブメニューは「ニュース情報」「お知らせ情報」画面へと遷移します。「CME24 時間モニター」は外部サイトへ接続します。

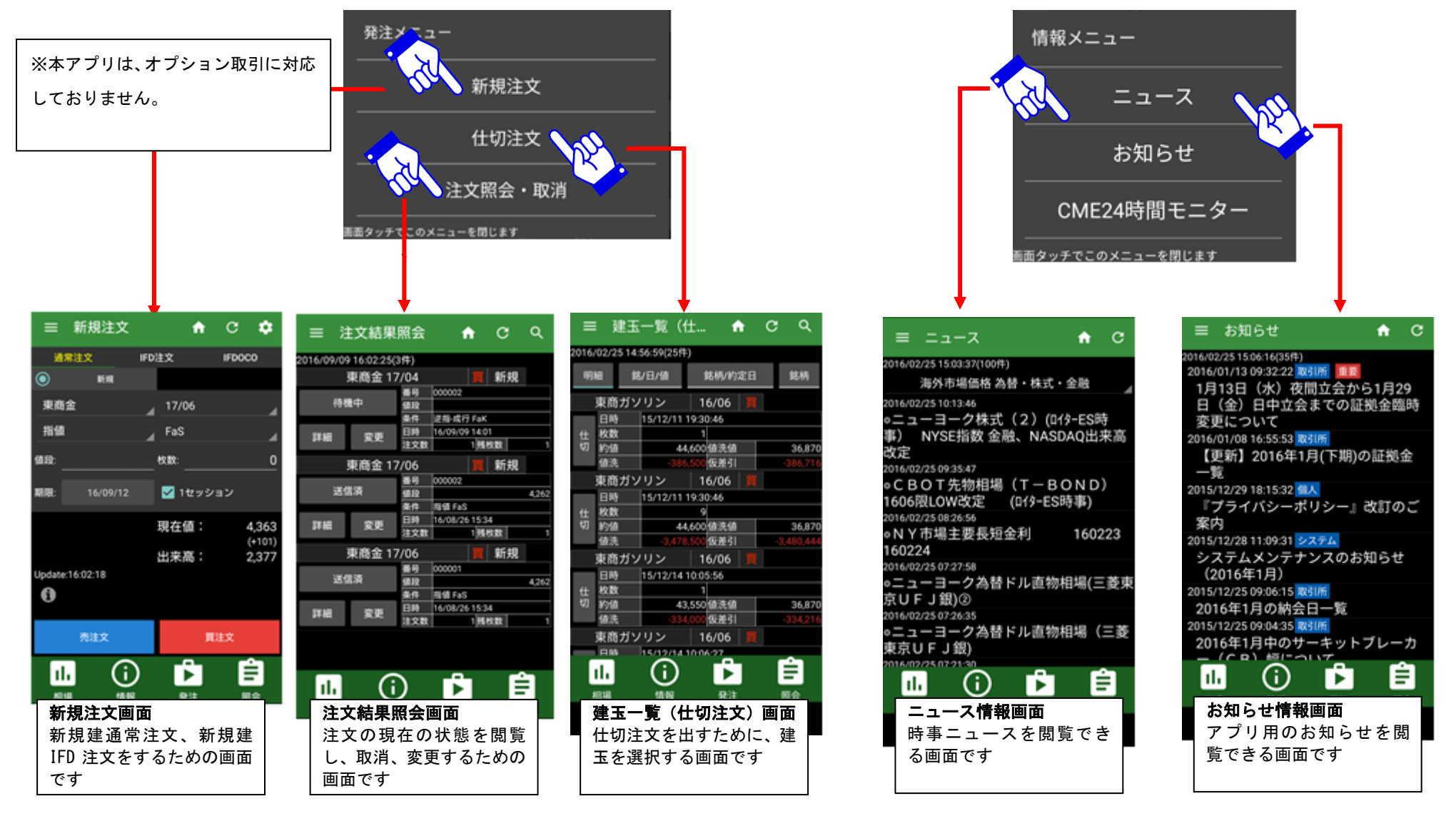

●日産証券

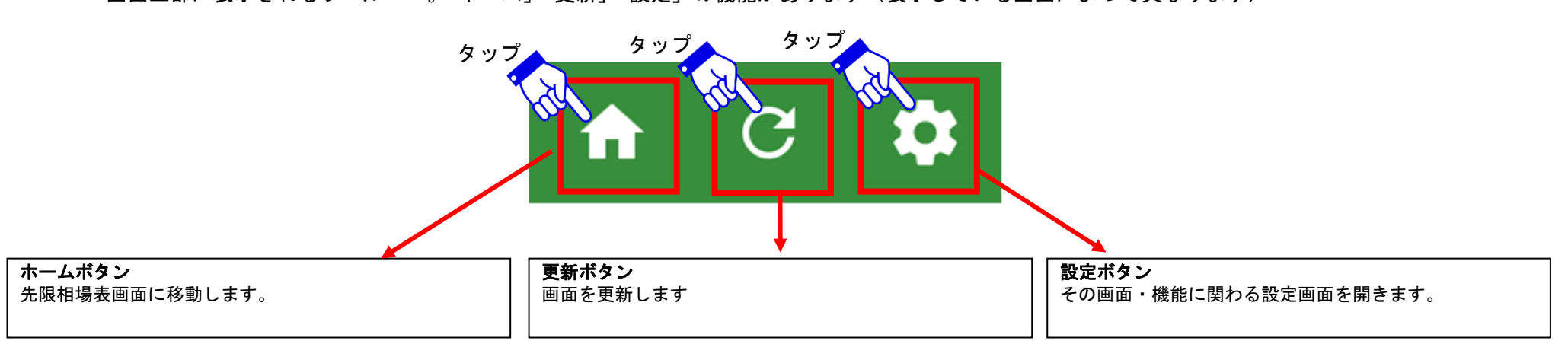

画面上部に表示されるツールバー。「ホーム」「更新」「設定」の機能があります(表示している画面によって異なります)

2 相場表メニュー

#### 2.1 先限相場表画面

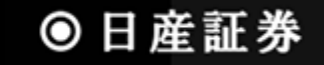

商品毎に期先限月の相場を表示する画面です。ログイン後すぐに表示されるトップ画面となっています

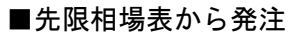

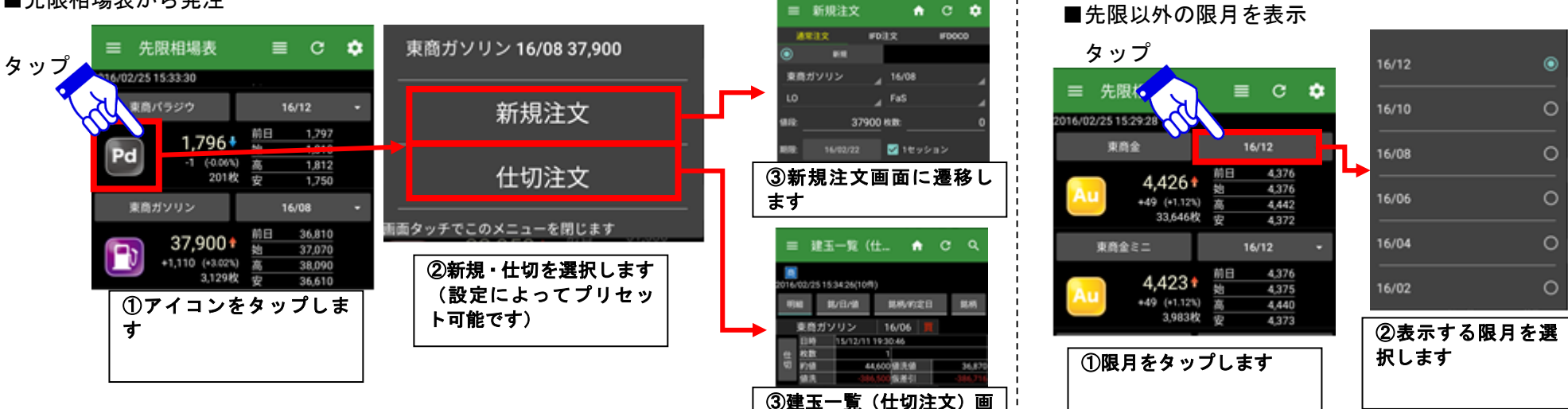

面に遷移します

#### ■先限相場表から商品チャートに移動

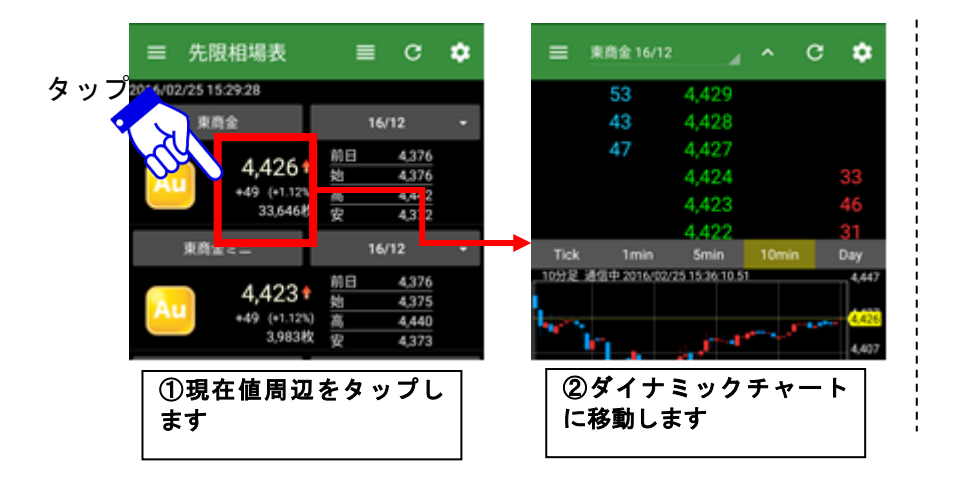

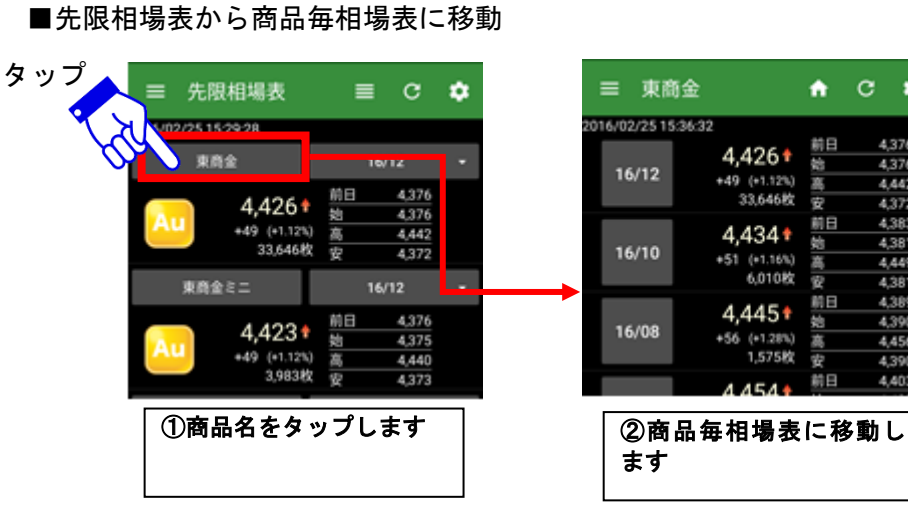

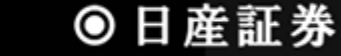

A C 🌣

4,376

4.442

4,372

4,383

4,381

4,449

4,381

4,389

4,390

4,456

4,390

4,403

92

前日

6

先限相場表でスマートフォンの[メニューボタン]を押すと、設定メニューが表示されます

#### ■更新間隔を設定 ※ダイナミックチャートにも影響します

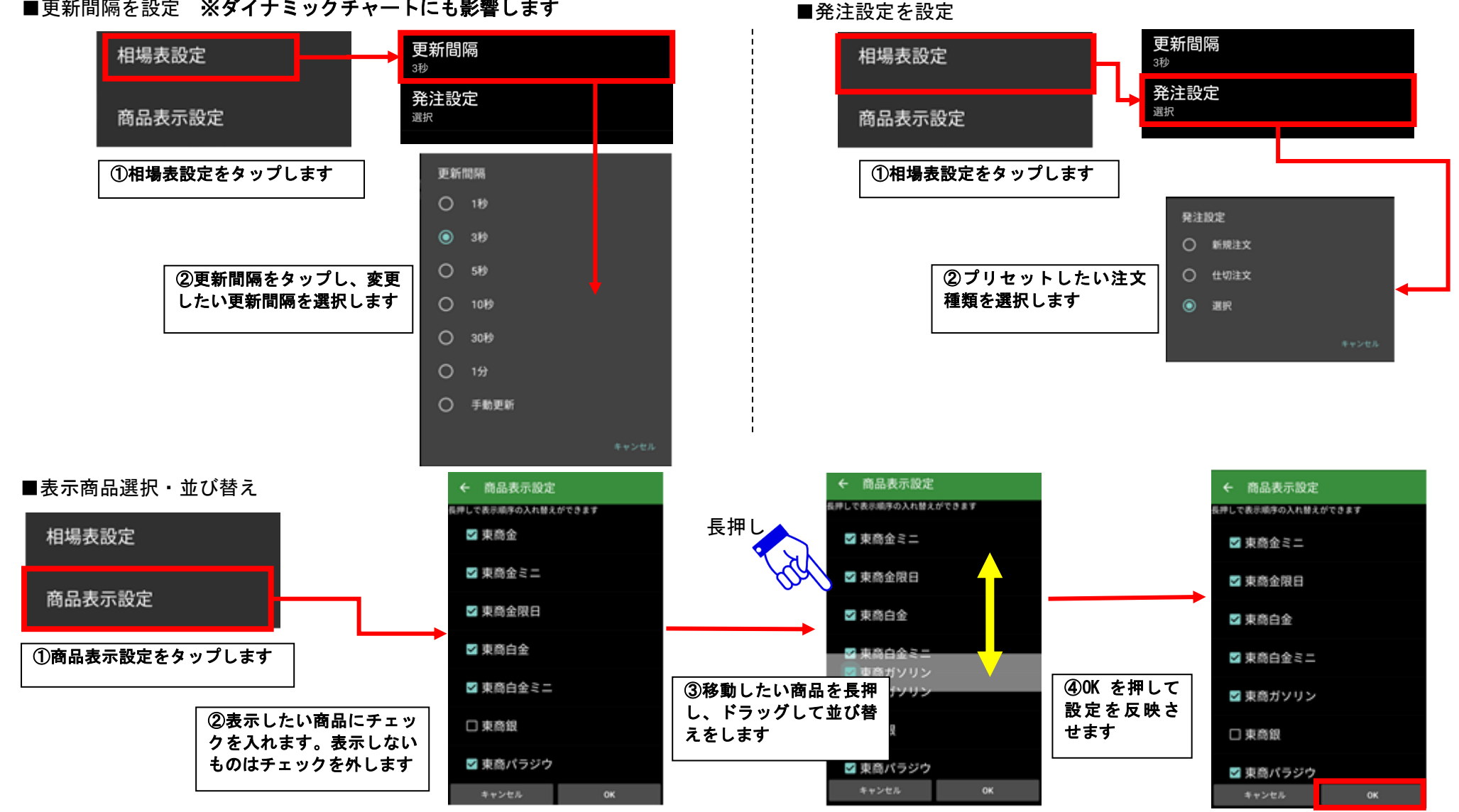

## ● 日産証券

### ■先限表示設定

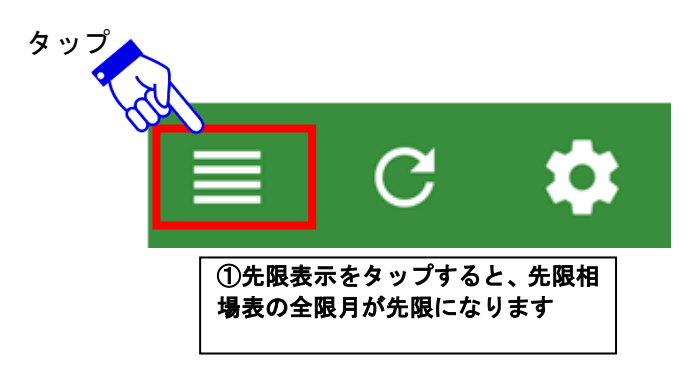

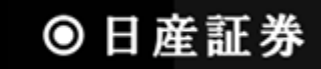

#### 2.2 商品チャート

気配値とチャートを同時に表示します。チャート領域ではテクニカル表示、データの詳細情報表示、チャートからの発注を行うことができます。また、端末を 横向きにすることで、ワイド画面でチャート表示ができます。気配値領域からも発注を行うことができます

■気配値画面を消してチャートを縦に長く表示

■足情報を変更

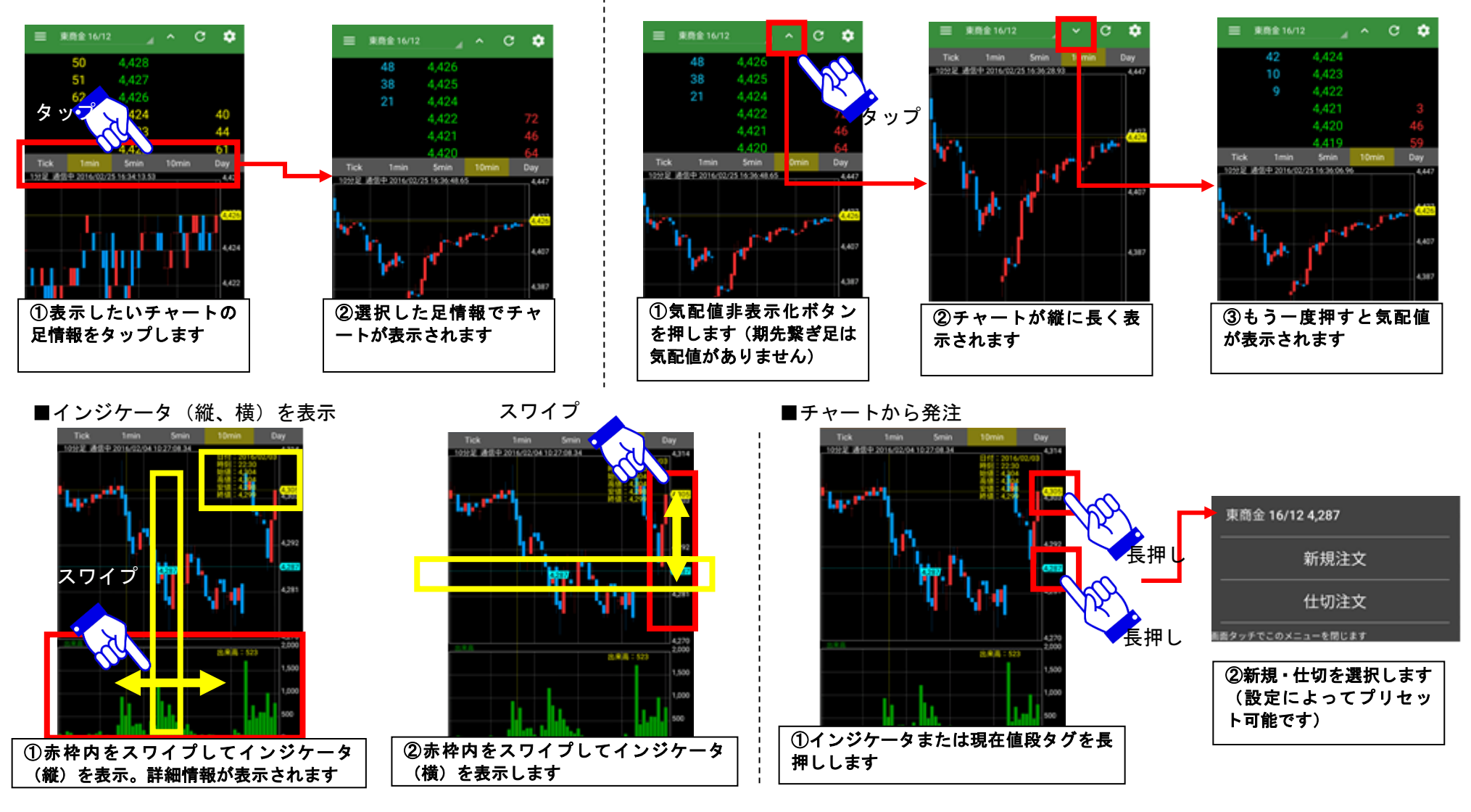

◎日産証券

■ワイド画面チャートを表示

※Androidの設定「画面の自動回転」を有効にする必要があります

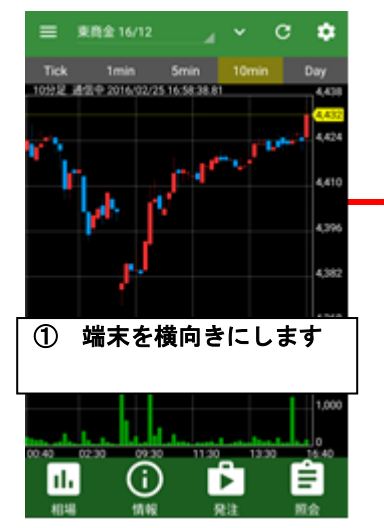

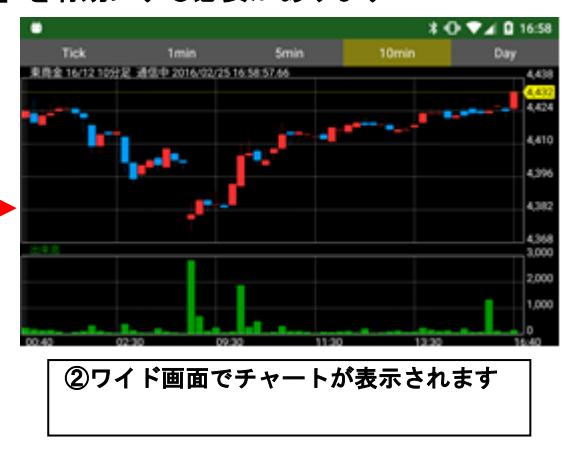

■気配値、チャートを手動更新

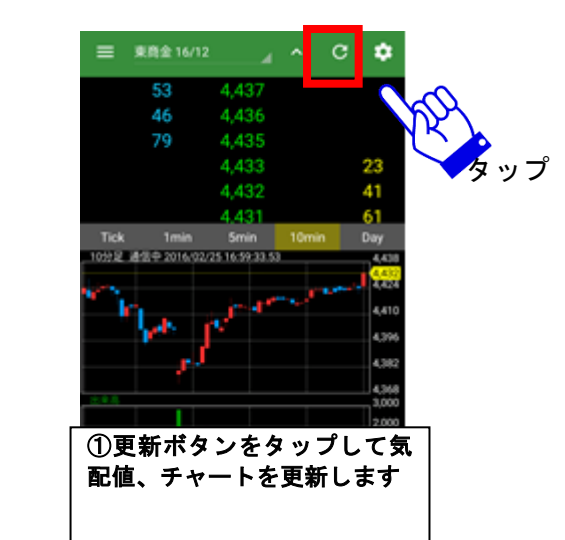

■表示する商品・限月を変更

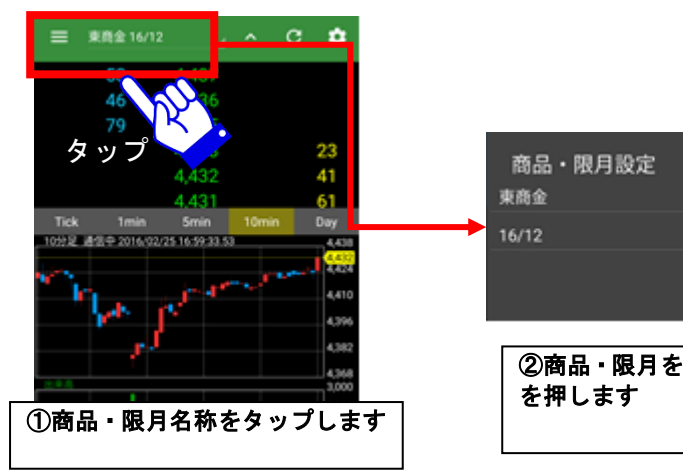

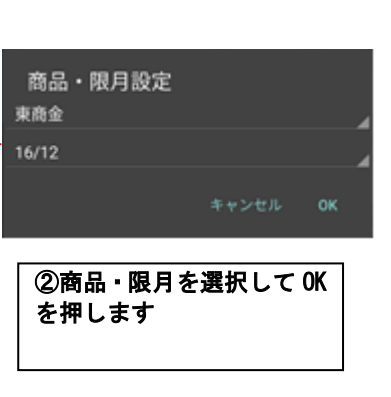

■気配値から発注

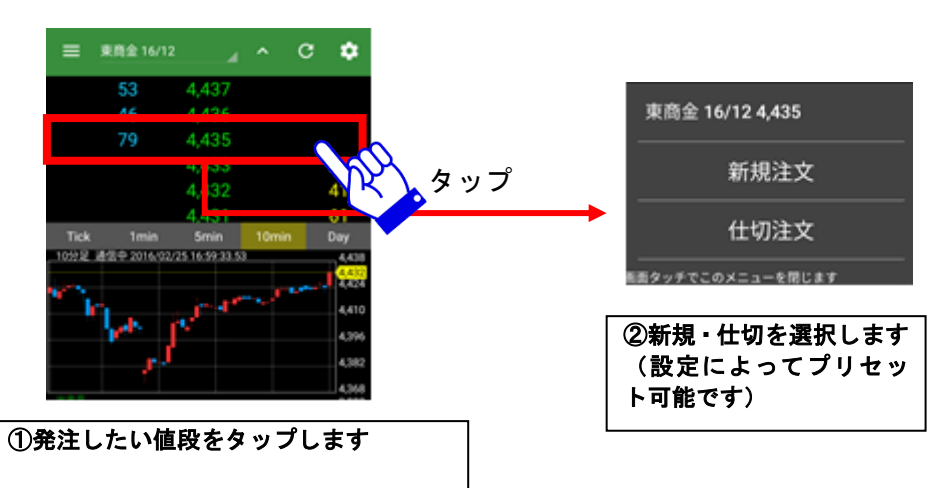

#### 2.3 ダイナミックチャート設定

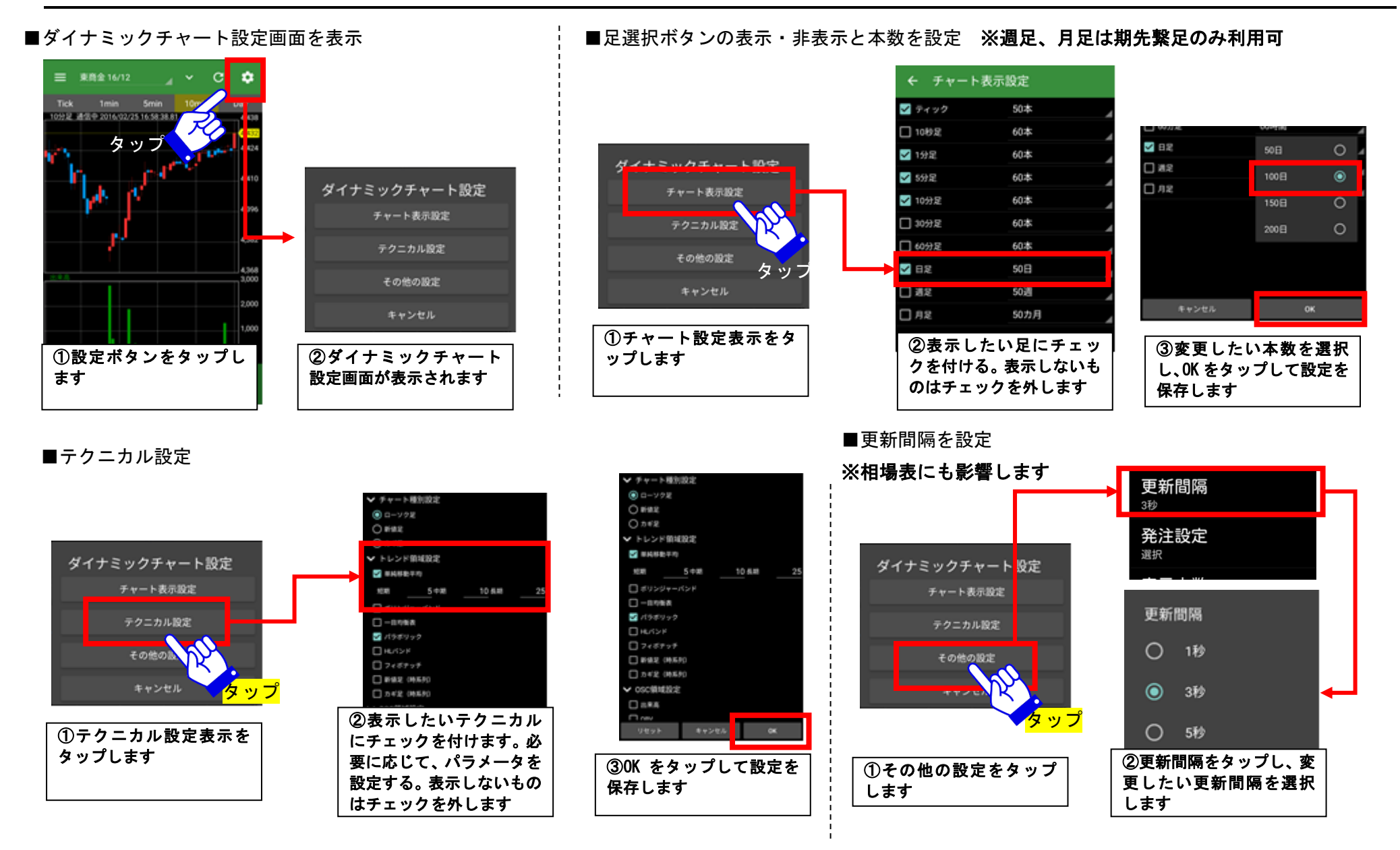

## ● 日産証券

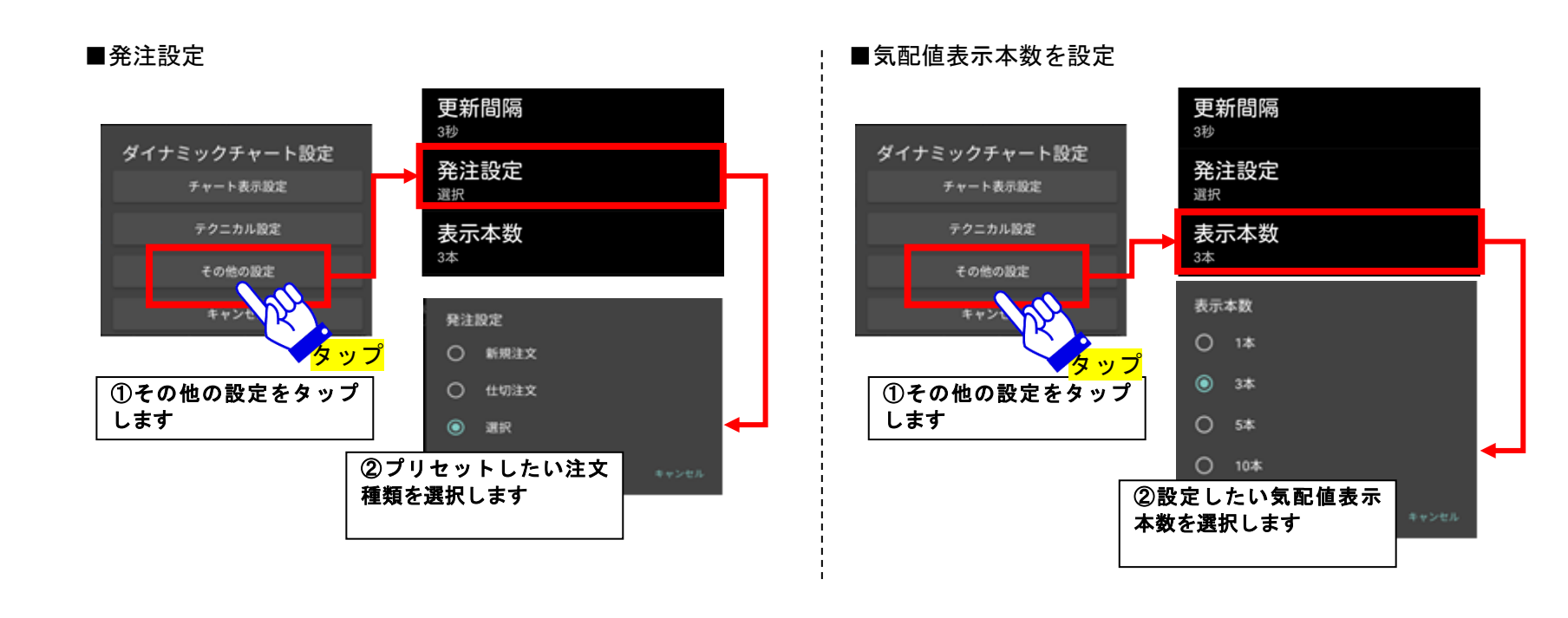

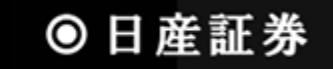

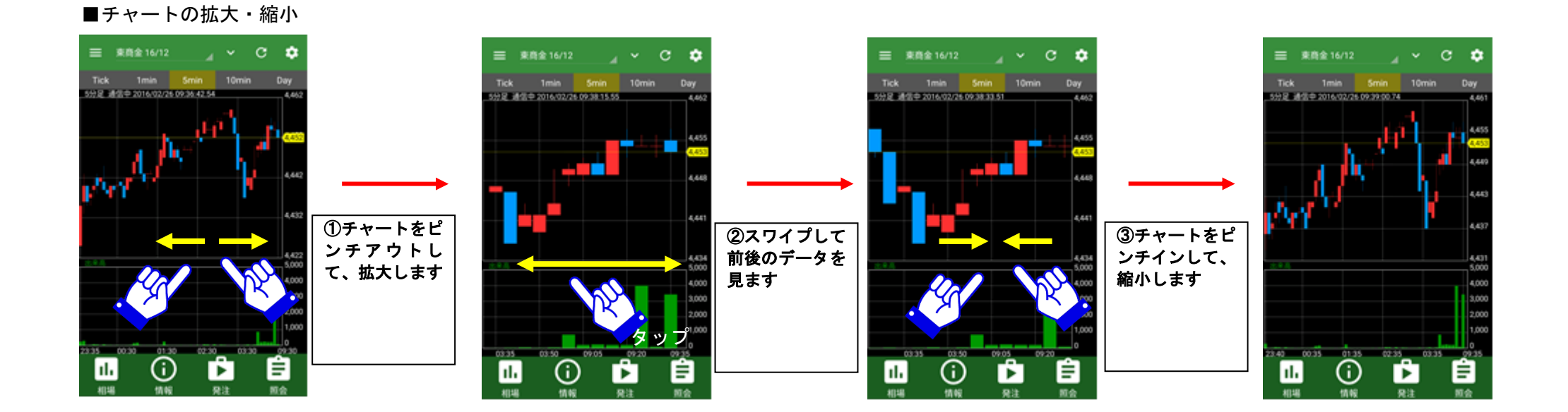

# ◎日産証券

#### 2.4 商品毎相場表画面

ある特定商品の全限月の相場を表示する画面です

■商品毎相場表画面

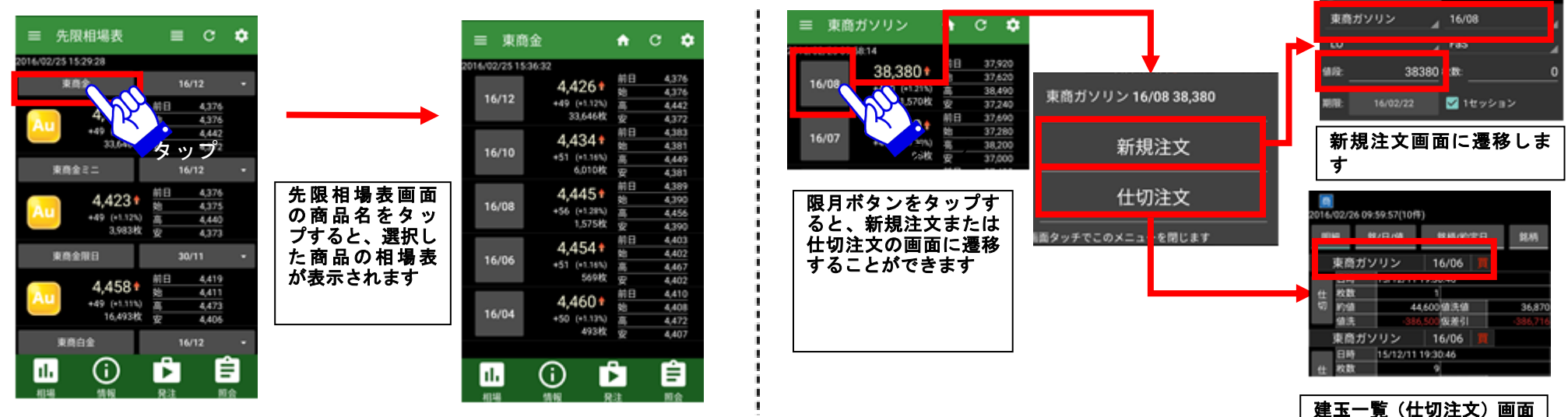

■各発注画面への遷移

定玉 見 (は 9/2 へ) 画 に遷移します

IFD0C0

IFD注文

8.0

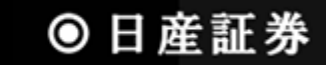

情報メニューからは、「お知らせ」「経済統計カレンダー」「CME24時間モニター」等がご覧いただけます。

#### 3.1 お知らせ情報画面

お客様へのお知らせ情報を表示する画面です

■お知らせ情報の表示

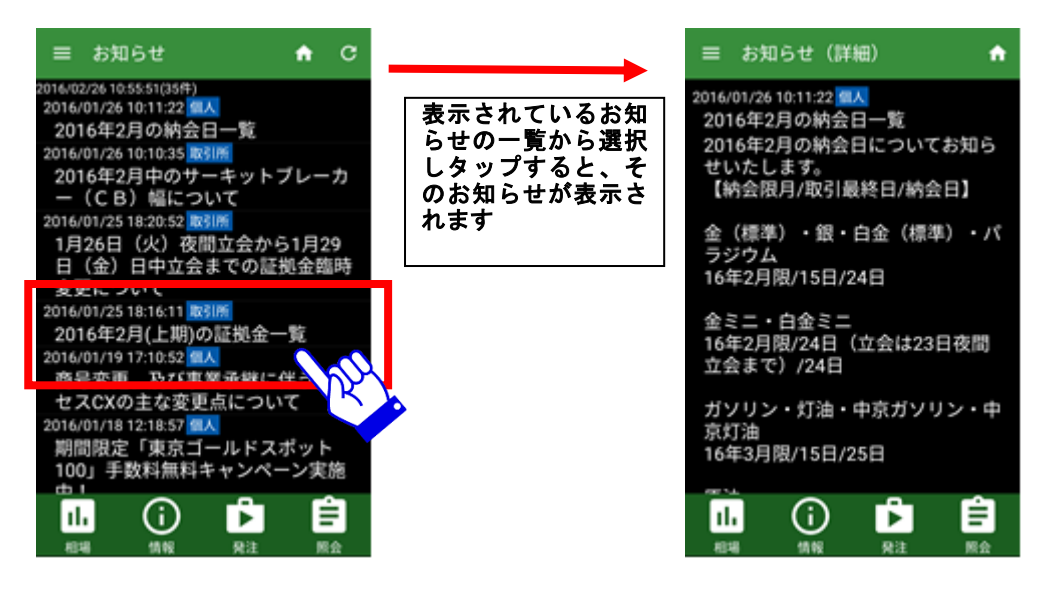

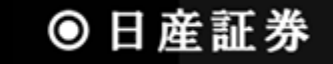

#### 4.1 新規注文画面

新規建注文を出すための画面です。通常注文のほか、逆指注文、IFD 注文、IFD0C0 注文を発注することが可能です 現在値段が表示されており、現在値段を簡単に入力することが可能です

■IFD 注文への切り替え

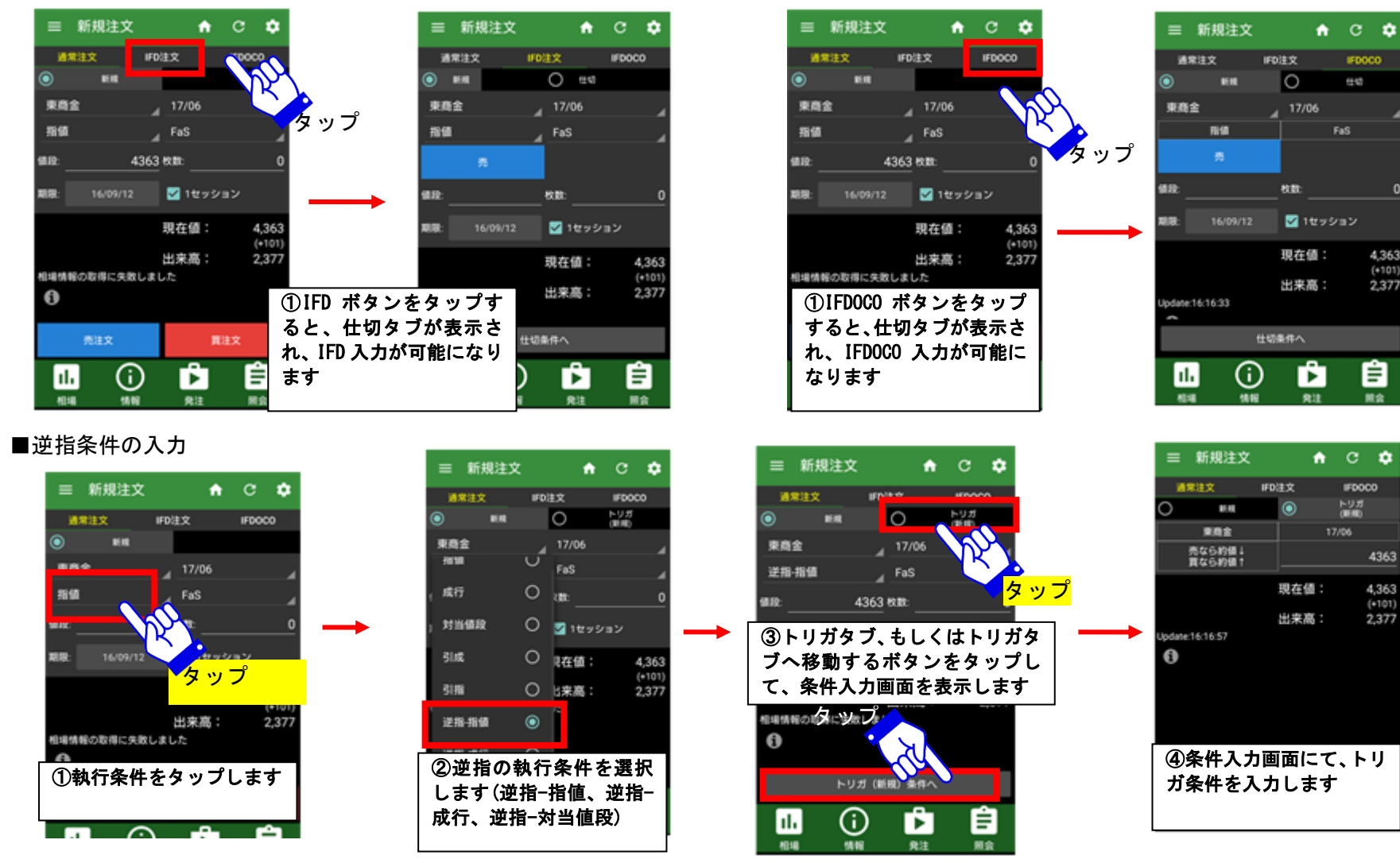

## ●日産証券

#### ■IFD 注文の画面構成(逆指注文でない場合)

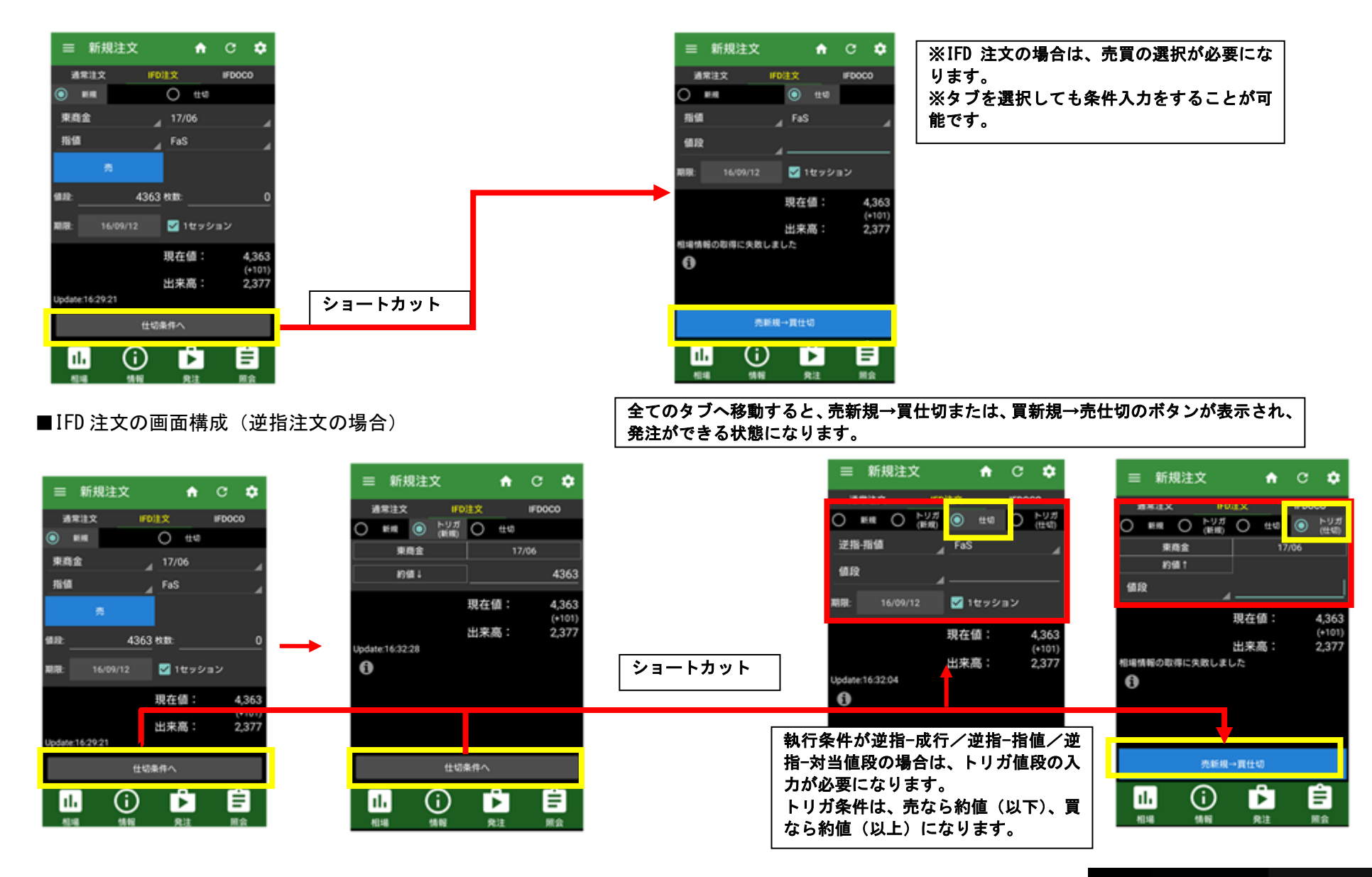

## ●日産証券

#### ■IFD0C0 注文の画面構成

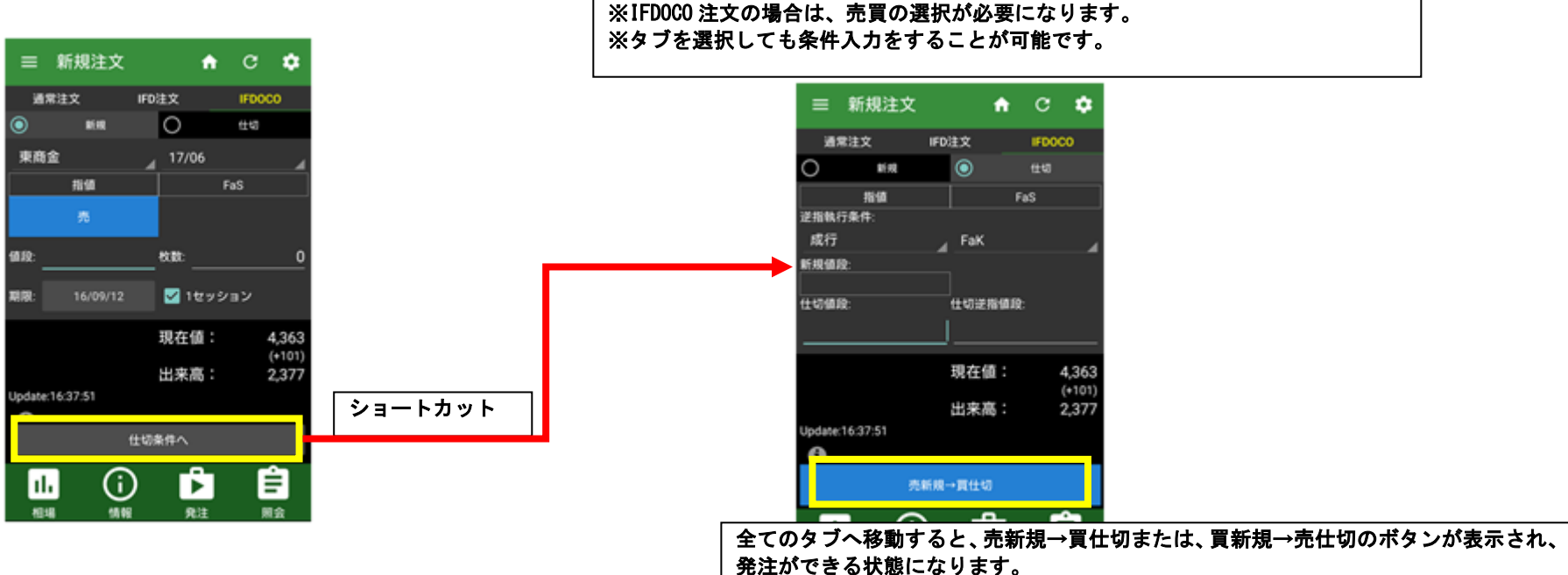

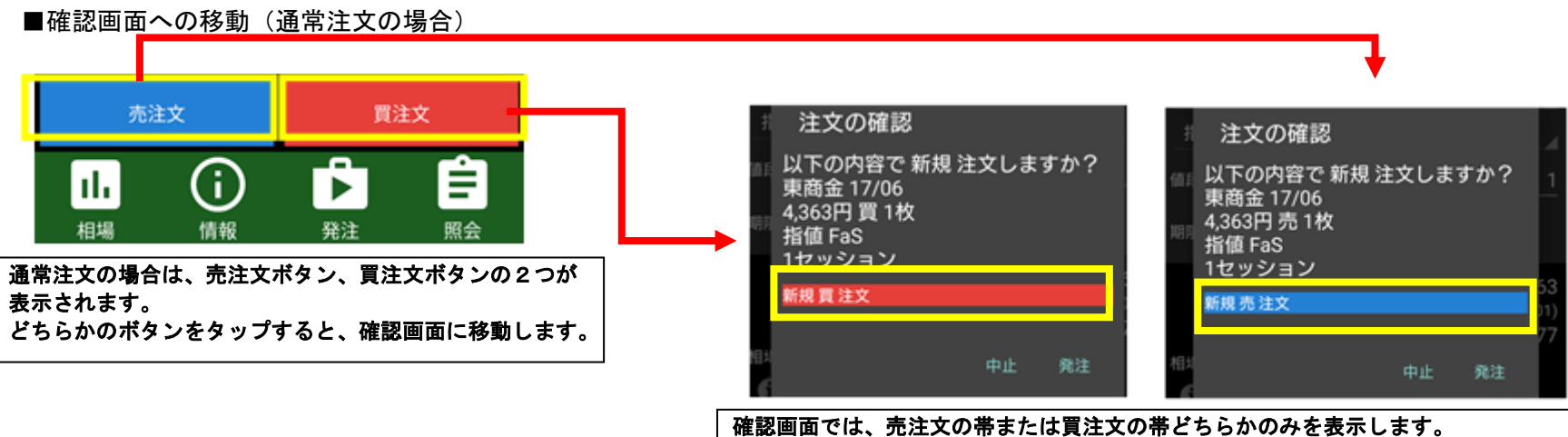

発注ボタンをタップすると、注文を発注します。

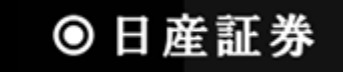

#### ■確認画面への移動(IFD 注文の場合)

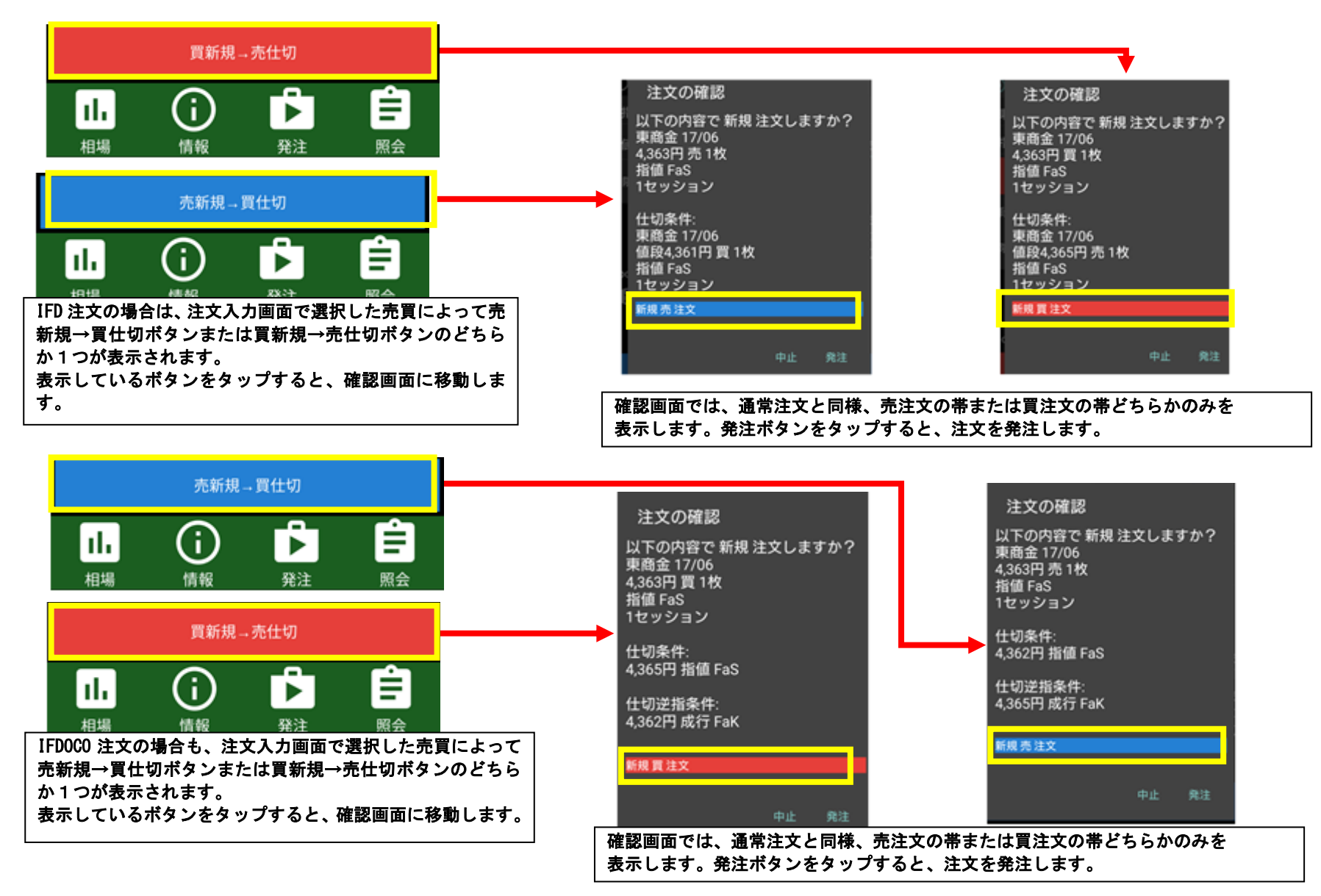

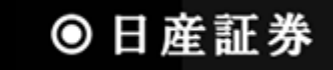

#### ■現在値段を値段項目に自動転記入力

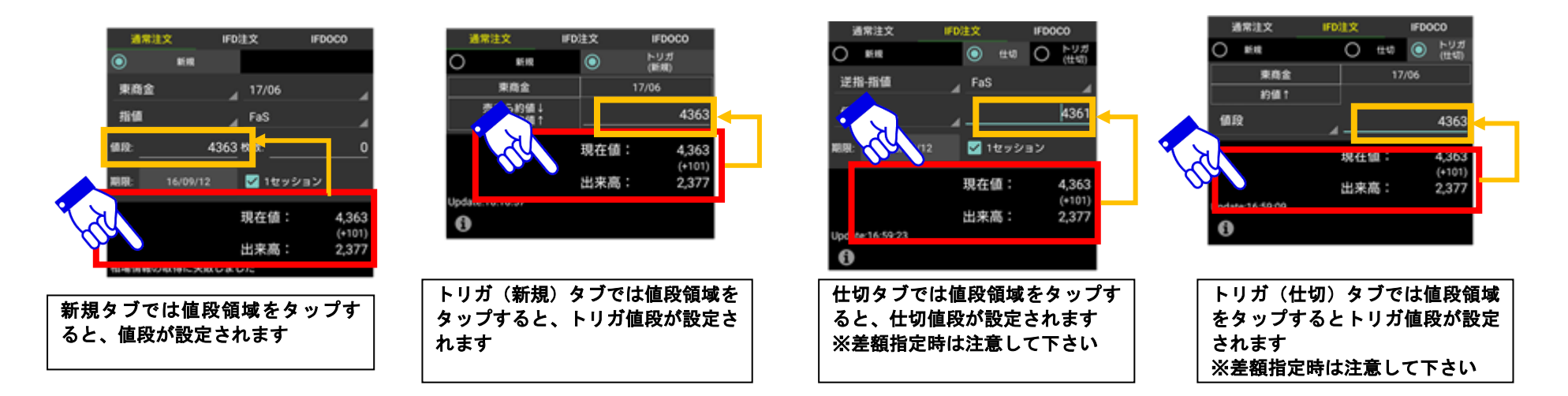

#### ■注文結果照会画面へのショートカット

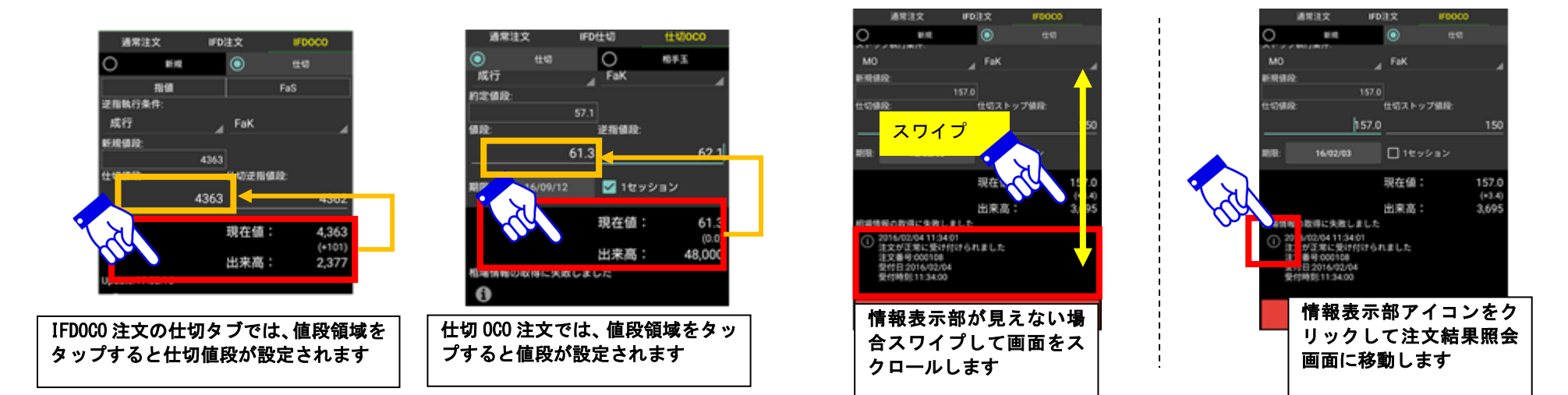

■注文後情報を確認

#### 新規注文画面でツールバーのアイコンをタップすると、各種機能を呼び出せます

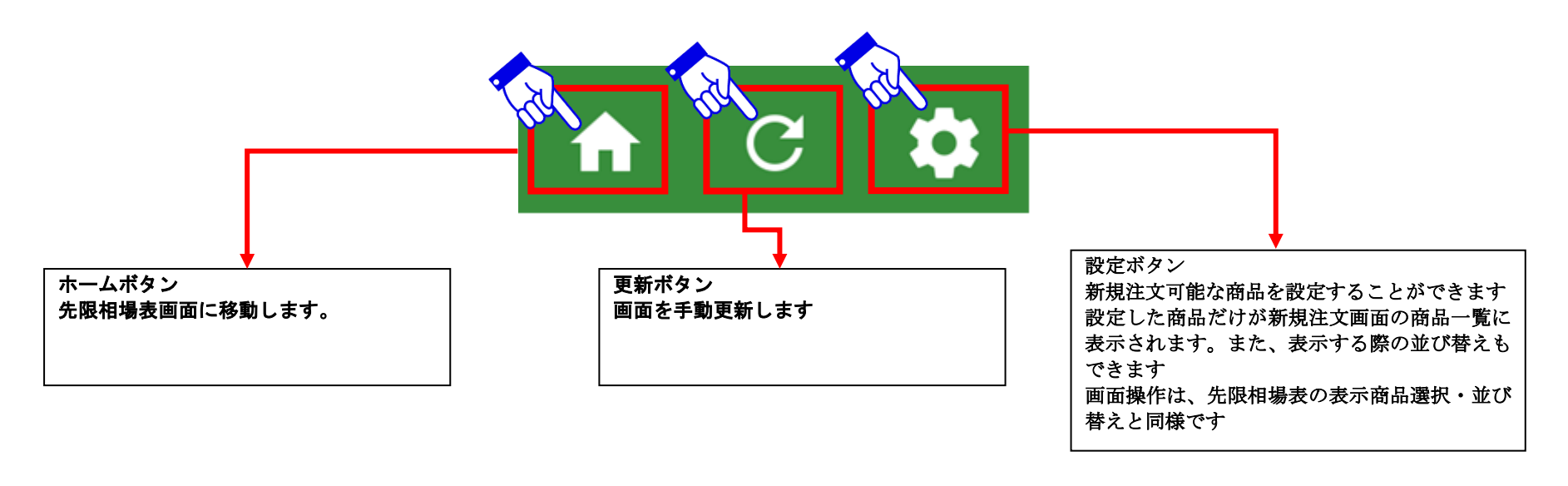

### 4.2 建玉照会(仕切注文)画面

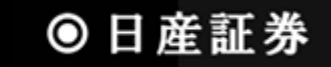

#### 建玉を選択して仕切注文画面に遷移する画面です。建玉をグループ化することが出来ます

#### ■建玉を選んで仕切注文を出す

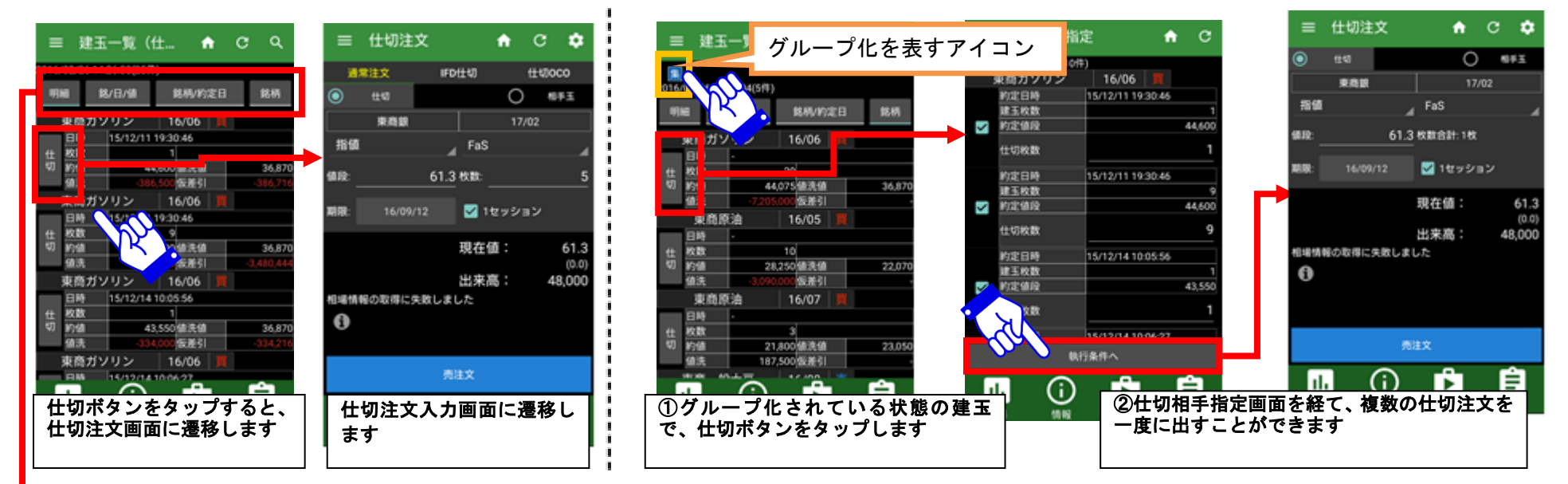

■グループ化された建玉を選び、複数の仕切注文を一度に出す

#### グループ化条件設定

グループ化するための条件を設定します。①銘/日/値(銘柄/約定日/約値)、 ②銘柄/約定日、③銘柄のいずれかをタップするとグループ化されます。 明細を選ぶと、グループ化が解除されます

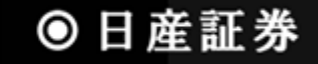

### 4.2.1 建玉照会(仕切注文)画面(ツールバー)

建玉照会(仕切注文)画面でツールバーのアイコンをタップすると、各種機能を呼び出せます

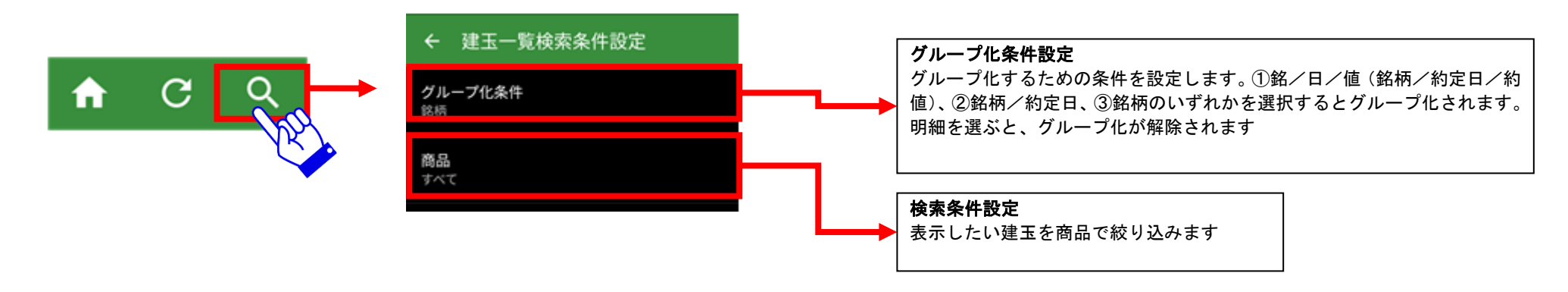

#### 4.3 仕切注文入力画面

仕切注文を発注するための画面です。IFD 仕切注文や仕切 000 注文を発注することも可能です。詳細については「4.1 新規注文画面」をご参考ください ■仕切相手玉情報を見る

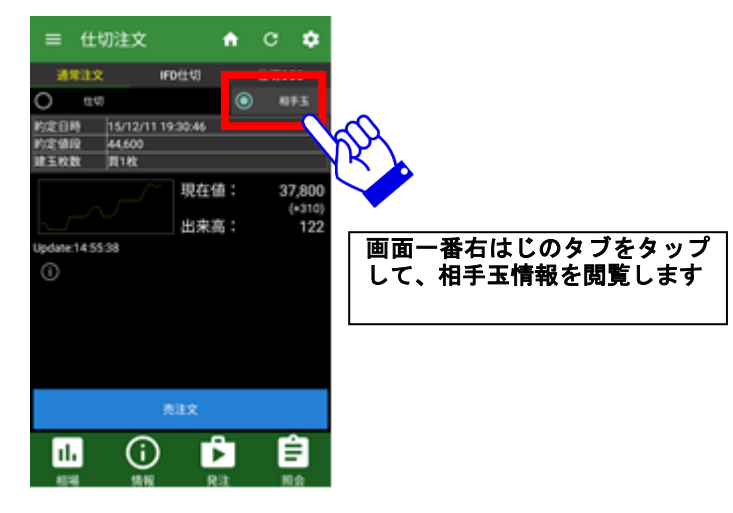

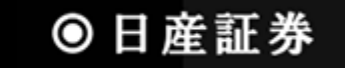

### 4.4 仕切相手指定画面

仕切相手を指定する画面です。仕切注文の対象とする枚数を変更することができます。

■仕切対象とする建玉を選択する

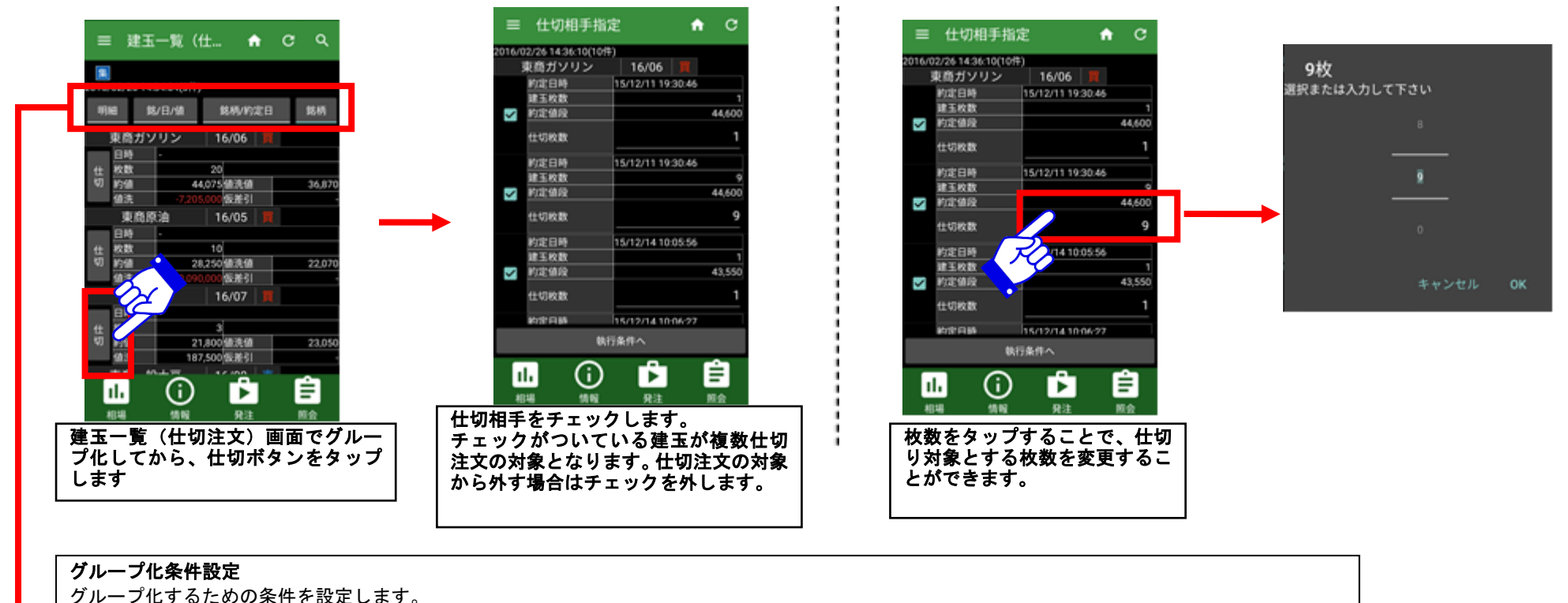

■仕切対象とする枚数を変更する

⑦銘柄/約定日/約値、②銘柄/約定日、③銘柄のいずれかを選択するとグループ化されます。
明細を選ぶと、グループ化が解除されます

#### 4.5 複数仕切入力画面

「4.4 仕切相手指定画面」より、「執行条件へ」ボタンをタップすると「仕切注文画面」に遷移します

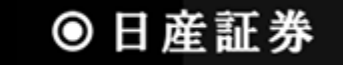

#### 4.6 注文結果照会画面

注文結果の一覧を表示する画面です。注文結果詳細画面・注文内容変更画面に遷移できるほか、注文の取消も行えます

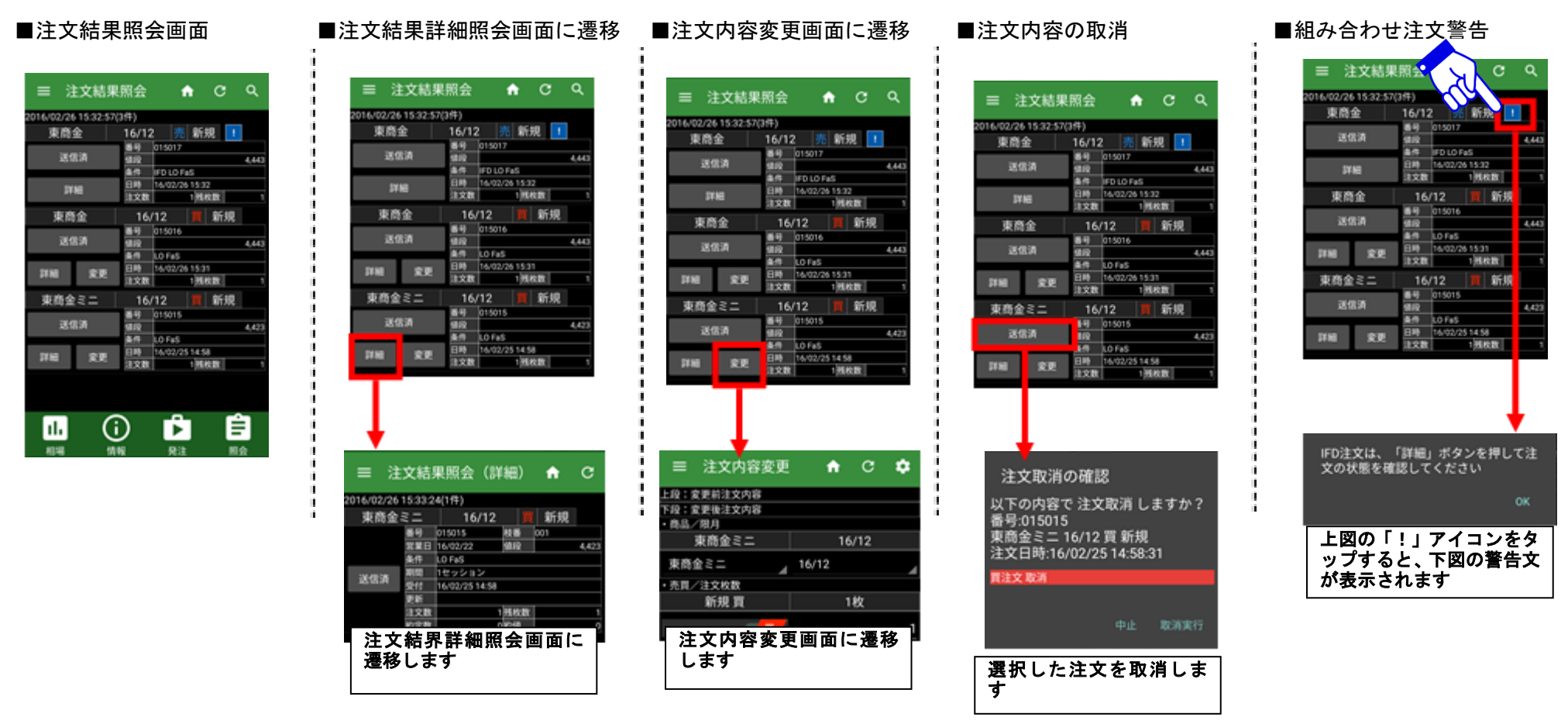

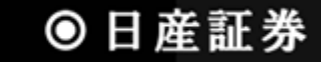

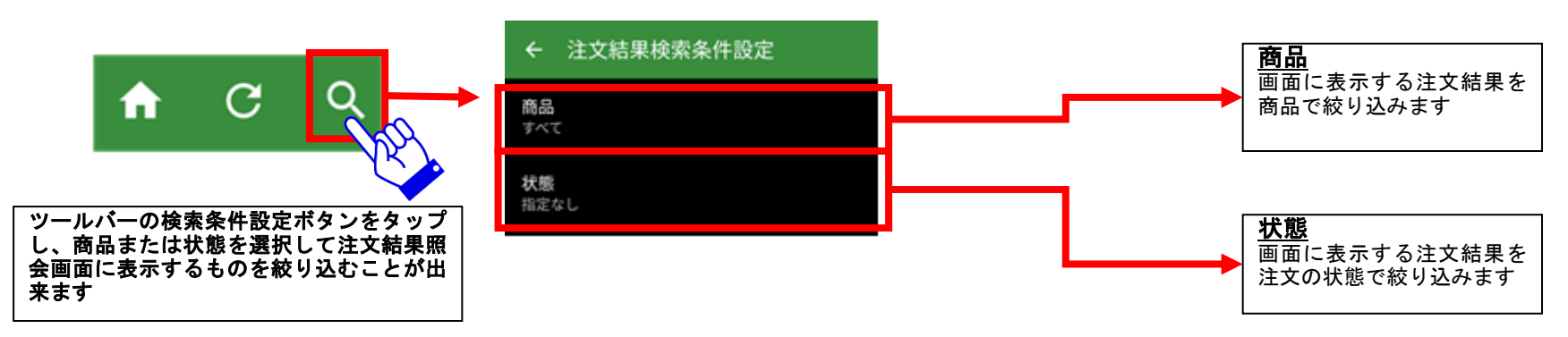

注文結果照会画面でツールバーのアイコンをタップすると、各種機能を呼び出せます

#### 4.7 注文結果詳細照会画面

注文結果の詳細を表示する画面です。この画面からも注文の取消・変更が可能です

#### ■注文結果詳細画面

(通常注文)

| ≡ 注                | 文結         | 果照会      | (3    | 細)    | ٠   | c     |
|--------------------|------------|----------|-------|-------|-----|-------|
| 2016/02/26         | 15:33:2    | 4(19)    |       |       |     |       |
| 東商金                | ξ <u>Ξ</u> | 16       | /12   |       | 新規  |       |
|                    | 84         | 015015   |       | 10.85 | 001 |       |
|                    | 3120       | 16/02/22 |       | 98.02 |     | 4,423 |
|                    | 819        | LO FaS   |       |       | _   |       |
| 36,4936            | #8.52      | 1セッショ    | 2     |       |     |       |
| 12,2134            | 受付         | 16/02/25 | 14.58 |       |     |       |
|                    | 更新         |          |       |       |     |       |
|                    | 注文数        |          |       | MAR   |     | 1     |
|                    | 的复数        |          | 9     | 1018  |     | 0     |
|                    |            |          |       |       |     |       |
| <b>।।.</b><br>सामा | (          | <b>j</b> | Ę     |       | Ē   |       |

(IFD 注文、組み合わせ注文)

■ 注文結果照会(詳細) 合 C

16/02/22

16/02/26 15:0

100701

 $(\mathbf{i})$ 

16/12 📕 仕切

把放款

Ê

0.005

10 B 10 P

■注文結果詳細画面

16/02/26 17:33:48(2/#)

東商金

東商金

ıl.

15184

### ■注文変更

≡ 注文結果照会 6/02/26 15:33:24(1件) 東商金ミニ 新規 16 東商金ミニ 16/12 頁 新規 16/02/25 015015 015015 808 001 EO F#5 运信清 注文取消 注文変更 1000 画タッチでこのメニューを閉じます 詳細表示部分をタップすると ダイアログが表示され、注文変 更をタップすると注文内容変

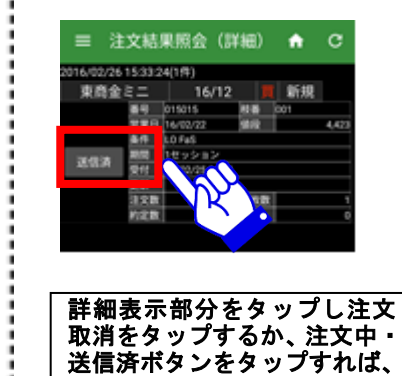

注文を取消すことができます

■注文取消

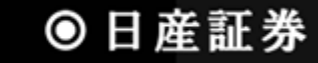

更画面に遷移します

#### 4.8 注文内容変更画面

発注した注文の内容を変更することが出来る画面です

#### ■注文内容変更(売買変更)

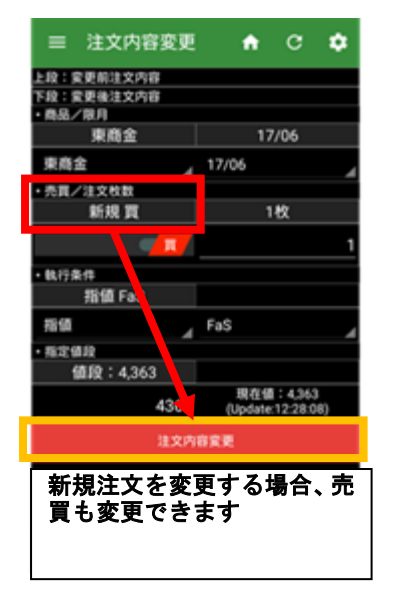

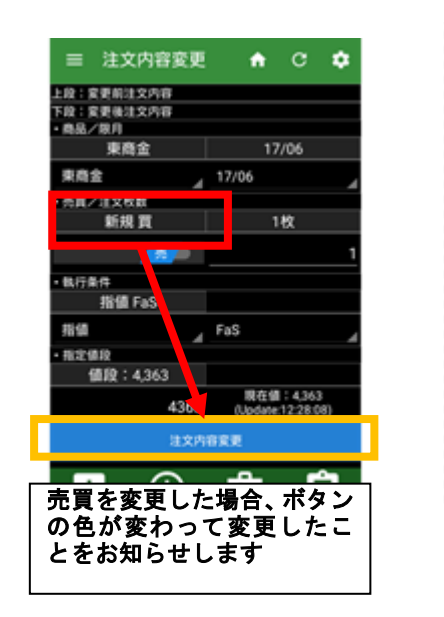

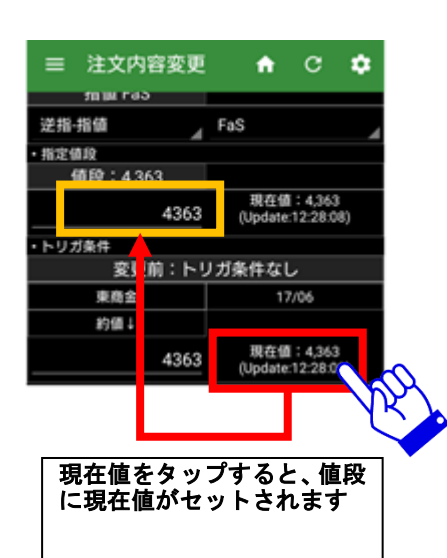

#### ■注文内容変更(値段変更)

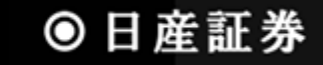

#### 照会メニュー 5

#### 5.1 取引口座照会画面

取引口座の現在の状況を確認できる画面です。預入有価証券照会画面、出金依頼画面に遷移できます

#### ■取引口座照会画面

| ≡ 取引口座照到            | e 🕈 C      |
|---------------------|------------|
| 2016/02/29 09:53:55 |            |
| 現金                  | 77,118,850 |
| 有值证券 >              | 0          |
| 16.R                | o          |
| 差引合計                | 77,118,850 |
| 受入証拠金総額             | 67,011,350 |
| 建玉証拠金               | 5,089,600  |
| 受波証拠金               | 0          |
| 委托者証拠金等             | 5,089,600  |
| 証拠金維持順              | 5,089,600  |
| 証拠金所要額              | 5,089,600  |
| 取引可能額               | 61,911,750 |
| 返還可能金額              | 61,911,750 |
| iii (i)             | <b>Å</b>   |
| 相場 情報               | 発注 照会      |

#### ■ 取引口座照会 ↑ C 2016/02/29 09:53:55 77,118,850 現金 保证券 3 帳尻 差引合計 77,118,850 67,011,350 受入証拠金総額 建玉証拠金 5,089,600 有価証券ボタンをタップし、 預入有価証券照会画面に遷 移します 証拠金所要額 5,089,600 取引可能額 61,911,750 返還可能全額 61,911,750 Ê ıl. $(\mathbf{i})$ 発注 照会 机場 情報

■預入有価証券照会画面へ遷移

| <b>預入有価証券照会</b><br>2014/08/05 17:09.44 (2件) |            |
|---------------------------------------------|------------|
| 金倉                                          | 荷          |
| 預入数量                                        | 1          |
| 出庫予約中数量                                     | 0          |
| 充用単価                                        | 2,954,000  |
| 充用金額合計                                      | 2,954,000  |
| 白金倉                                         | 荷          |
| 預入数量                                        | 12         |
| 出庫予約中数量                                     | 0          |
| 充用単価                                        | 1,645,000  |
| 充用金額合計                                      | 19,740,000 |
|                                             |            |
| 預入有価証券<br>遷移します                             | 照会画面に      |
| L                                           |            |

#### ■ 取引口座照会 ↑ C 2016/02/29 09:58:14 証拠金維持額 5,089,600 証拠金所要額 5,089,600 取引可能額 61,911,750 返還可能金額 61,911,750 61,911,750 出金出庫予約顧 10,000 偷洗差金 現金授受予定額 現金不足順 総積不足額 证拠金請求顧 日請求額 出金可能額ボタンをタップ し、出金依頼画面に遷移しま す

■出金依頼画面に遷移

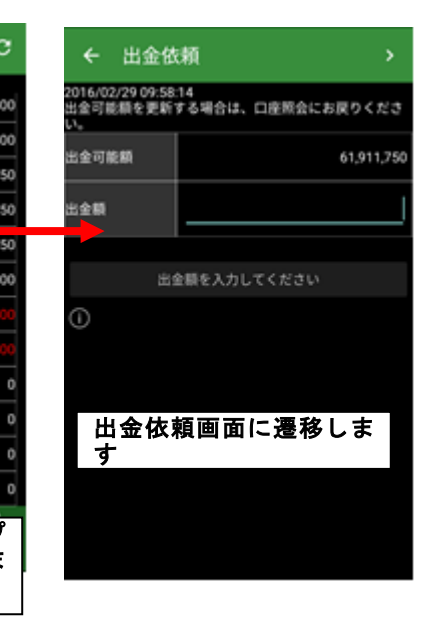

### ● 日産証券

### 5.2 預入有価証券照会画面

預入有価証券を表示する画面です

#### ■預入有価証券照会画面表示

| 金       | 倉荷          |
|---------|-------------|
| 預入数量    | 1           |
| 出庫予約中数量 | 0           |
| 充用単価    | 2,954,000   |
| 充用金額合計  | 2,954,000   |
| 8       | 全倉荷         |
| 預入数量    | 12          |
| 出庫予約中数量 | 0           |
| 充用単価    | 1,645,000   |
| 充用金額合計  | 19,740,000  |
|         |             |
| 預入有価証   | 券照会画面が<br>⊢ |

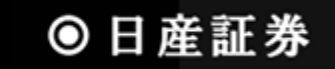

#### 5.3 出金依頼画面

返還可能額から出金したい金額を設定、依頼する画面です ■出金依頼方法

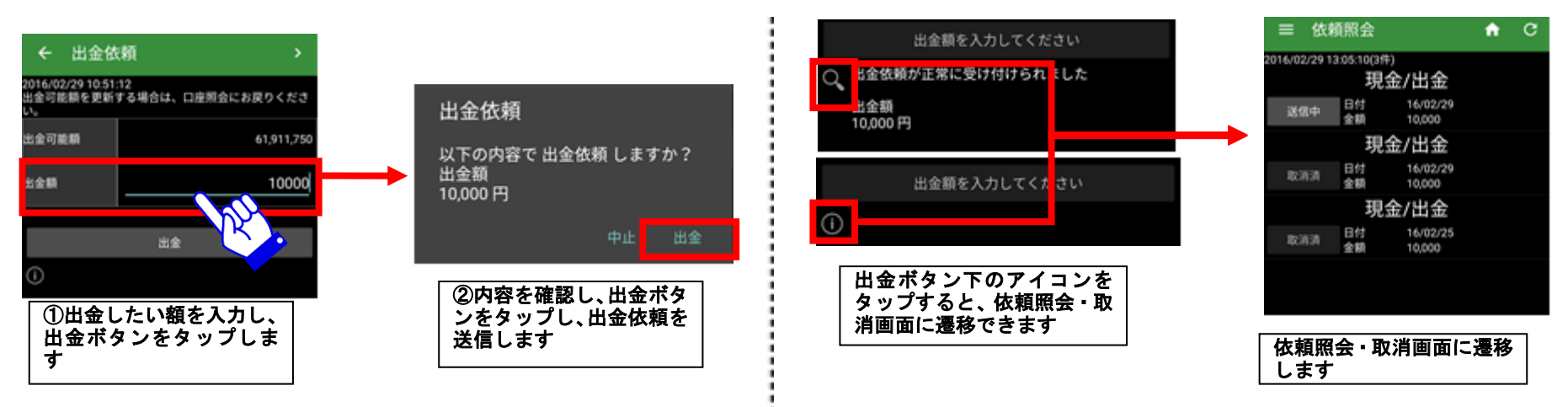

■依頼照会・取消画面へのショートカット

## ●日産証券

建玉一覧を表示する画面です。仕切注文が出されている建玉についてもこの画面で値洗状況を確認できます ■建玉一覧画面

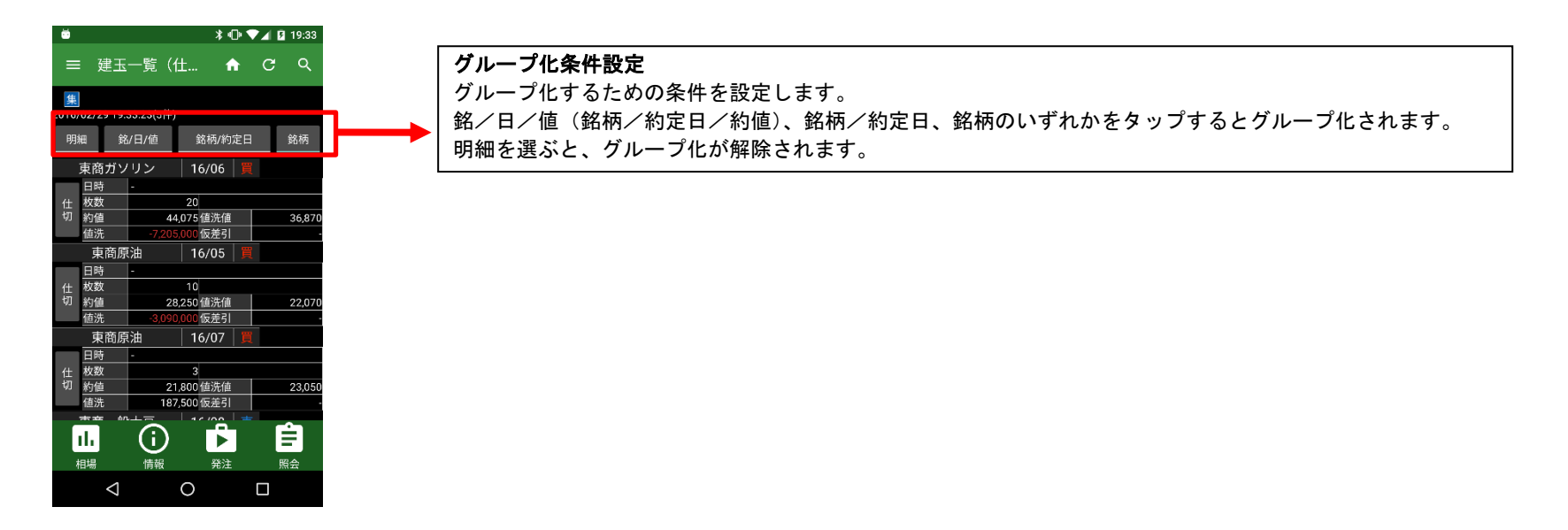

5.4.1 建玉一覧画面(ツールバー)

「4.2.1 建玉照会(仕切注文)画面(ツールバー)」をご参考ください

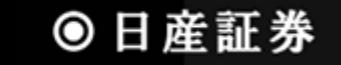

#### 5.5 売買履歴照会画面

売買履歴を表示する画面です。条件を設定することで見たい履歴を絞り込むことが出来ます

■売買履歴照会画面(月間集計)

■売買履歴照会画面(明細)

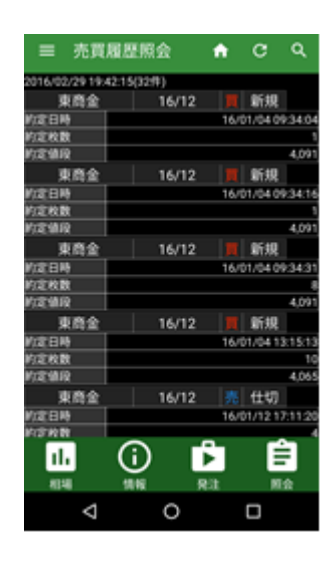

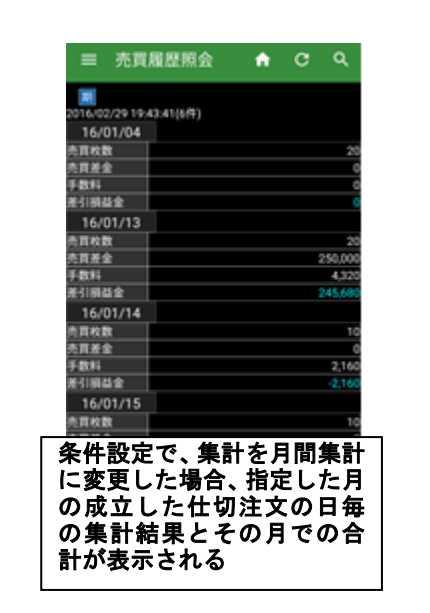

■ 売買履歴照会 A C Q 2016/02/29 19:44:12(2/9) 16/01 売買枚数 800.0 6841 2.64 差引調益金 町枚数 \*\*\*\* 800.00 10.0 日間益金 条件設定で、集計を年間集計 に変更した場合、指定した年 の成立した仕切注文の月毎 の集計結果とその年での合 計が表示される

■売買履歴照会画面(年間集計)

### 5.5.1 売買履歴照会画面(ツールバー)

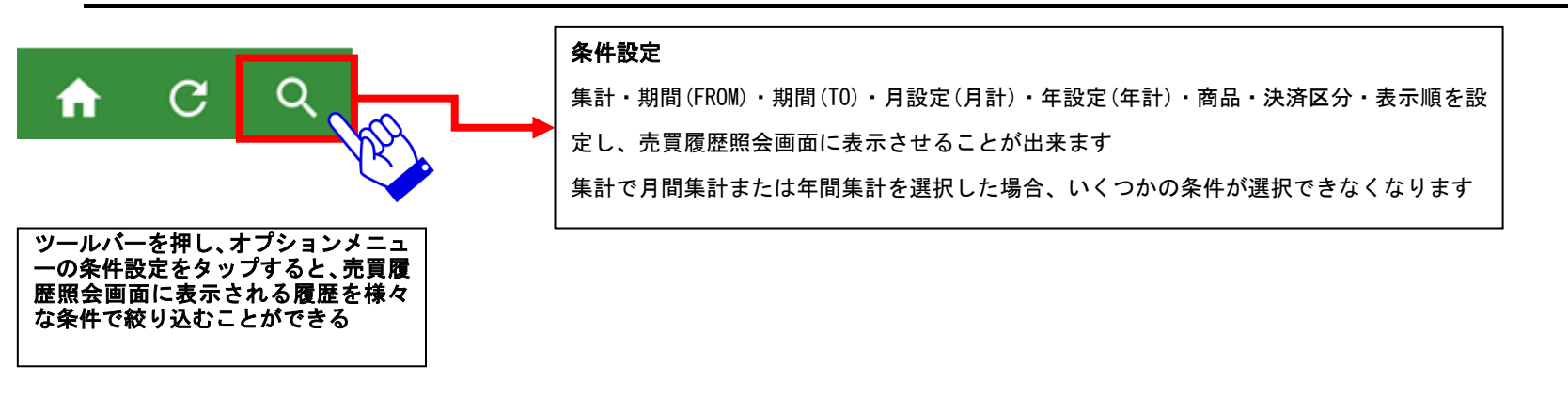

● 日産証券

#### 5.6 依頼照会・取消画面

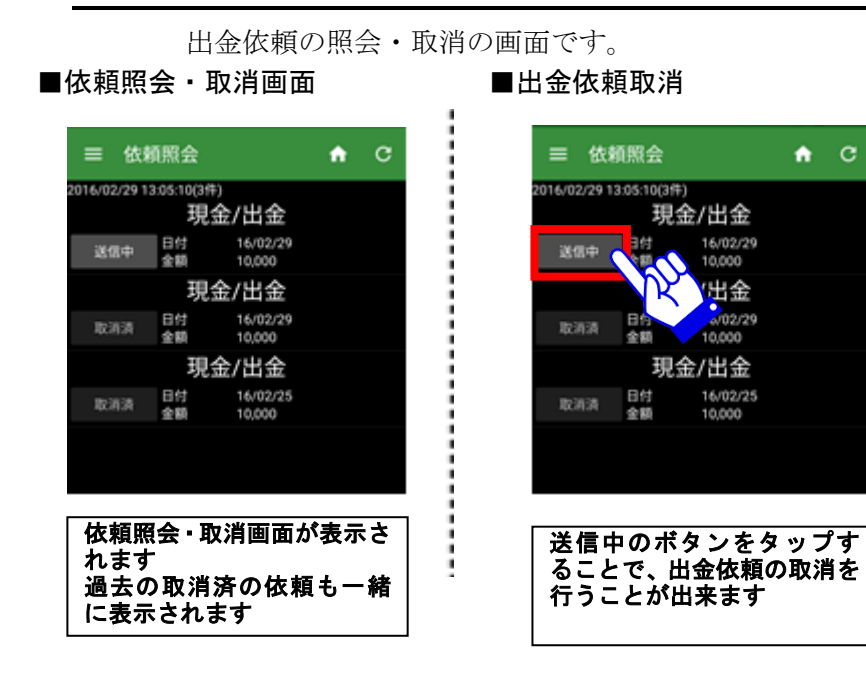

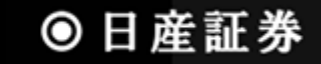

6 その他

#### 6.1 オプションメニュー

「メール設定画面」「ヘルプ画面」「ログイン情報」「登録内容等の変更」の各画面を呼び出すための画面です

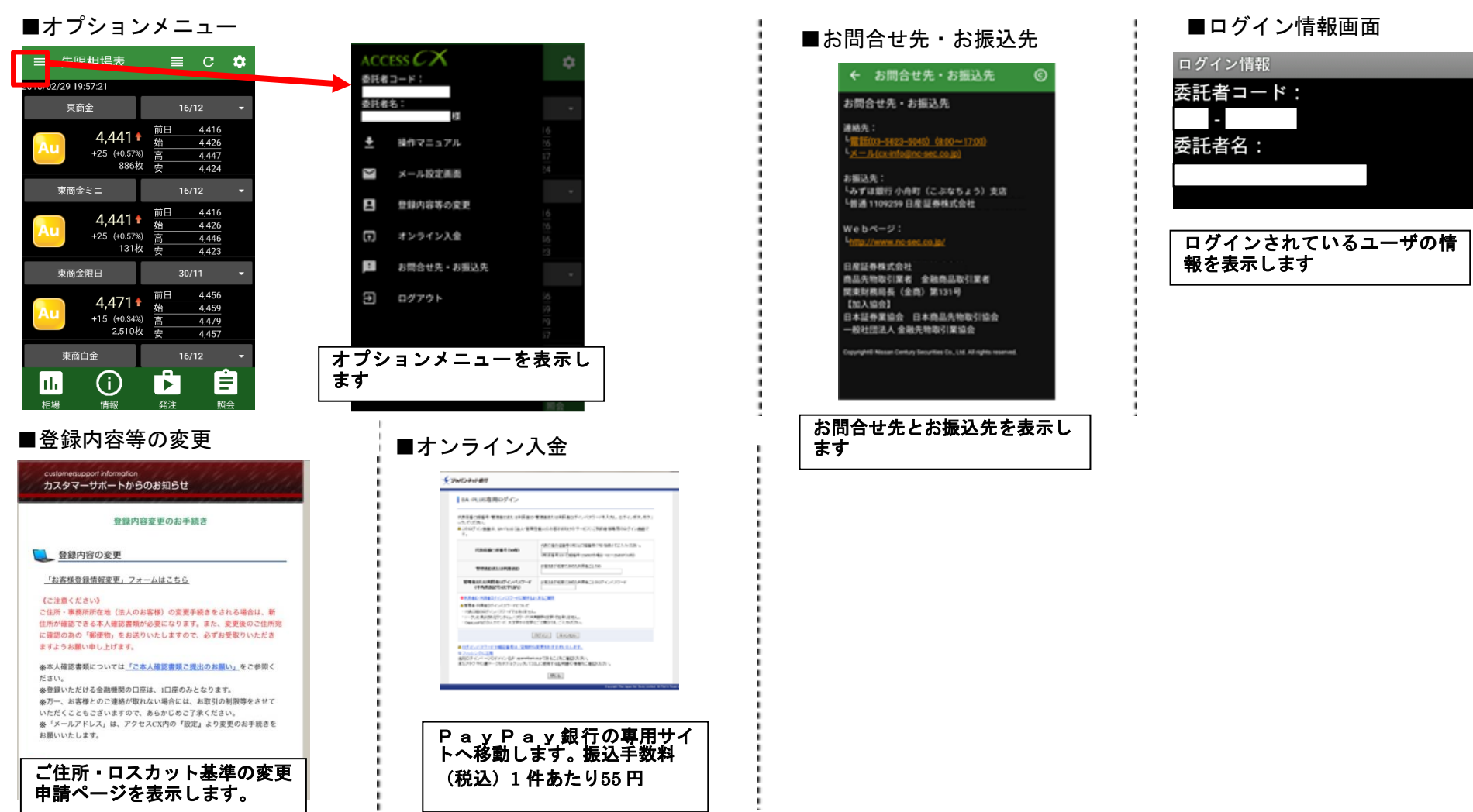

※「メール設定画面」は「6.2 メール設定画面」を参照してください

● 日産証券

メールアドレス、受信するメールの設定を行います

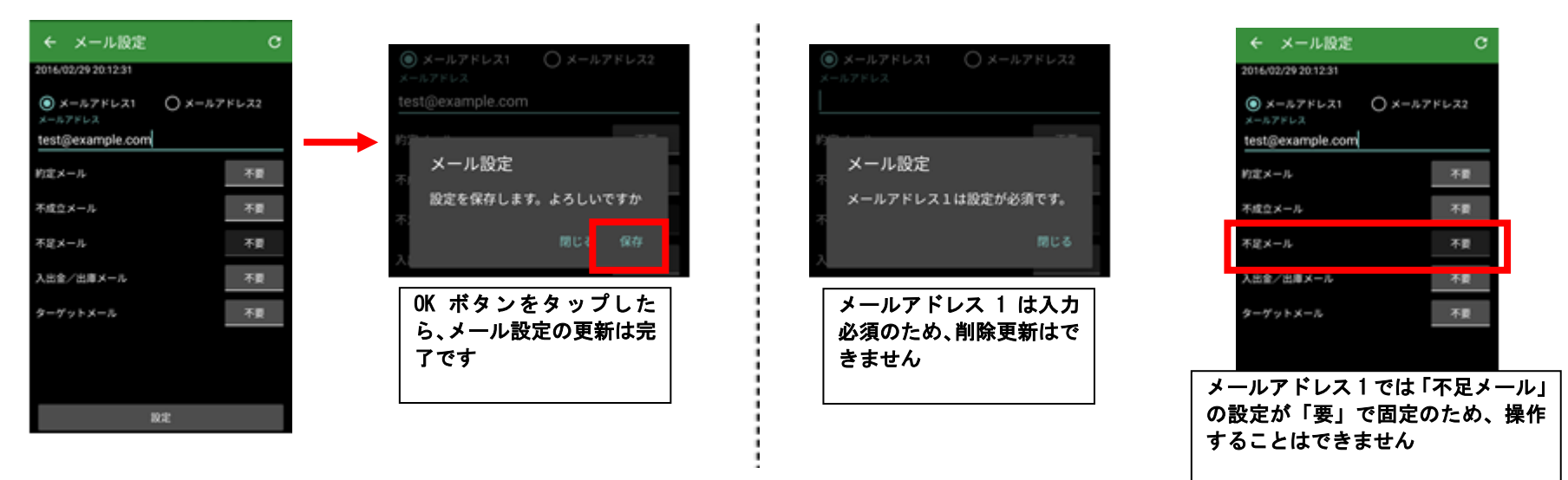

■メールアドレス1の制限について

#### ■設定方法(共通)

#### ■メールアドレスの重複登録について

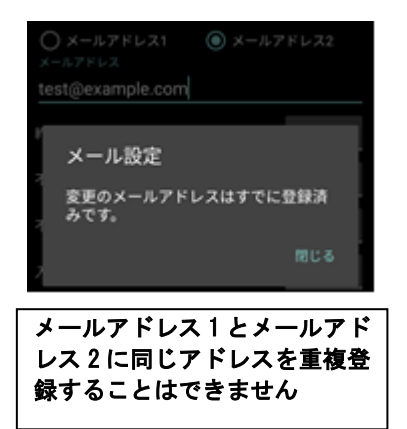

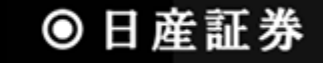

#### 6.3 照会画面の警告について

#### 注文結果照会画面、売買履歴照会画面、建玉一覧画面等で画面上部に表示されるアイコンの詳細情報です

■取得データ数超過アイコン

ŧz.

■その他アイコン

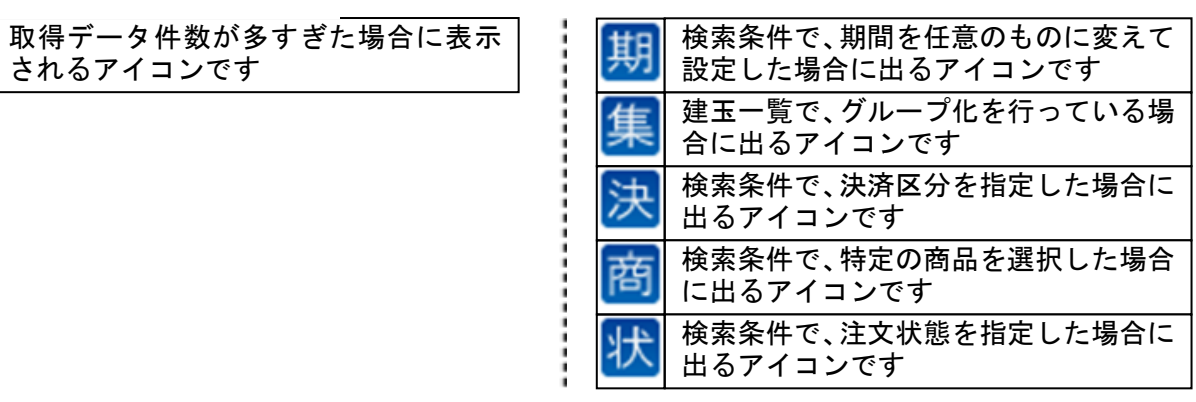

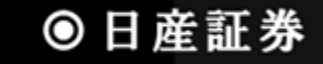